December 2006

# A Guide to PCA\_DEA Version 1:

(Principal Component Analysis & Data Envelopment Analysis) Computer Program by

Nicole Adler and Ekaterina Yazhemsky

School of Business Administration Hebrew University of Jerusalem Mount Scopus 91905 Israel e-mail: <u>msnic@huji.ac.il</u>

## 1. Introduction

PCA\_DEA is a computer program for Windows (based on MATLAB code) which computes Data Envelopment Analysis (DEA) relative efficiency measures. It may be useful if there are a relatively large number of variables with respect to observations and discrimination between efficient and inefficient decision making units (DMU's) is problematic. Information about Data Envelopment Analysis can be found on the website <a href="http://deazone.com">http://deazone.com</a>. The explanation about combining DEA and PCA methodologies can be find in Adler and Golany (2001, 2002, 2007) and Adler and Yazhemsky (2007). If you have questions which are not answered in the following paragraphs or if you have suggestions for further developments, send an email to <a href="mailto:msnic@huji.ac.il">msnic@huji.ac.il</a>

## 2. Preparing the data

PCA\_DEA accepts data in MS Excel format. The size of your analysis is limited by the memory of your PC; there is theoretically no limitation to the number of observations (DMU's) or inputs and outputs in PCA\_DEA. The dataset should be collected in one worksheet. The name of the worksheet must be "data". The first column contains the DMU names (the first character is an alpha and all subsequent characters are alphanumeric). The first line contains the input/output names. The variables should be ordered as follows:

- 1. inputs to transform into principal components,
- 2. inputs to incorporate in original units,
- 3. outputs to transform into principal components,
- 4. outputs to incorporate in original units.

It is necessary to close the Excel file before running PCA\_DEA. You should save the changes, close the file and then load the data in PCA\_DEA. Note that PCA\_DEA automatically removes any rows containing missing values from the calculations.

## 3. Starting PCA\_DEA

## For MATLAB users:

Make sure that files dialog1.m, gui\_pca\_dea.m, gui\_pca\_dea.fig, PCA.m, primal.m, dual.m are saved in the same folder as your data file. When you have prepared the data in Excel as described above, you can start PCA DEA by running dialog1.m.

#### For standalone application users:

Make sure that PCADEA\_pkg.zip package (which includes MCRInstaller.exe PCADEA.exe, PCADEA.ctf<sup>1</sup>, PCADEA\_mcr) and data files are saved in the same target directory. In order to reduce startup time of the application, add the target directory (i.e. the address where your datafile sits) as the first path in the user variables list.

Right-click on "My Computer" and choose "Properties". In the box "System Properties" that opens, click the "Advanced" tab to obtain the dialog box. Next, click the button "Environment Variables". "Environment Variables" lists two kinds of variable - those that apply only to the current user and those that apply to the whole system. To create a new path, use the "New" button. Be sure to remember to separate directory names with a semicolon.

Run MCRInstaller.exe<sup>2</sup> once in the folder where you have collected the data and saved the program.

The MCRInstaller opens a command window and begins preparation for installation. When the MCR Installer wizard appears, click 'Next' to begin the installation. Click 'Next' to continue. In the Select Installation Folder dialog box, specify where you want to install the MCR and whether you want to install the MCR for just yourself or others. Confirm your selection by clicking 'Next'. The MCRInstaller automatically:

- Copies the necessary files to the target directory you specified.
- Registers the components as needed.
- Updates the system path to point to the MCR binary directory, which is <target directory>/<version>/runtime/bin/win32.<sup>3</sup>

When the installation completes, click 'Close' on the Installation Completed dialog box to exit. This procedure is only required once, afterwards, simply run PCA\_DEA normally. When you have prepared the data in Excel as described above, you can start PCA\_DEA by running PCADEA.exe.

<sup>&</sup>lt;sup>1</sup> CTF archives contain M-files that need to be extracted from the archive before they can be executed. The CTF archive and PCADEA\_mcr directory automatically expand the first time you run the MATLAB Compiler-based component.

<sup>&</sup>lt;sup>2</sup> The MCR is a version-specific file (Version 4.5 2006b MATLAB compiler).

<sup>&</sup>lt;sup>3</sup> On Windows XP, this directory is automatically added to your path.

## 4. Running a DEA model

The first dialog box enables the user to choose the data file. The second dialog window displays all options available in the current version of PCA\_DEA. After selection of the type of efficiency estimator, model orientation, returns-to-scale assumption, the total number of inputs (in categories 1 and 2) and outputs (3 and 4), the number of inputs to transform into principal components (category 1) and the number of outputs to transform into principal components (category 3) and the percent of information to retain in the model<sup>4</sup>, the program is activated by clicking on button "RUN".<sup>5</sup>

## Choosing an efficiency estimator

Additive (Charnes et al. (1985))

Pareto-Koopmans (mixed) efficiency: A DMU is fully efficient if and only if it is not possible to improve any input (or output) without worsening one or more of its other inputs (or outputs). An observation is rated as relatively efficient if, and only if, there are no output shortfalls or resource wastage at the optimal solution. Due to its units invariance properties, a normalized, weighted, additive DEA (Lovell and Pastor (1995)) was used in place of the simple additive.

Radial (CCR (Charnes et al. (1978)), BCC (Banker et al. (1984))

Debreu-Farrell (weak) efficiency ignores the presence of non-zero slacks. Radial (technical) inefficiency means that all inputs can be simultaneously reduced (by  $\theta$ ) without altering the proportions in which they are utilized.

## **Returns to Scale**

Returns to scale refers to increasing or decreasing efficiency based on size.

- constant (CRS)
- variable (VRS)

Constant Returns to Scale means that the producers are able to linearly scale the inputs and outputs without increasing or decreasing efficiency.

<sup>&</sup>lt;sup>4</sup> The simulation study suggests that the optimal index for the CRS (VRS) case ought to be equal to 80 (76) %. In other words, the data may be reduced to a few uncorrelated principal components that describe at least 80 (76) % of the variance of the original data. The higher the %, the greater the number of PCs retained.

<sup>&</sup>lt;sup>5</sup> Each variable is divided by the corresponding standard deviation, then the correlation matrix of standardized variables and PCs are calculated. According to the level of information to retain, the program automatically chooses the number of PCs. Finally PCA\_DEA linear program is used to derive efficiency scores.

## Orientation

An input oriented (IN) measure quantifies the input reduction which is necessary to become efficient holding the outputs constant. Symmetrically, an output oriented (OUT) measure quantifies the necessary output expansion holding the inputs constant. A non-oriented (NON) measure quantifies necessary improvements when both inputs and outputs can be improved simultaneously.

|                           | -                   |           |           |           | -                            |                              |
|---------------------------|---------------------|-----------|-----------|-----------|------------------------------|------------------------------|
| Model                     | CCR_IN              | CCR_OUT   | BCC_IN    | BCC_OUT   | Weighted<br>additive_<br>CRS | Weighted<br>additive_<br>VRS |
| Sign                      |                     |           |           |           |                              |                              |
| x                         | Semi-p <sup>6</sup> | Semi-p    | Semi-p    | Free      | Semi-p                       | Free                         |
| Υ                         | Semi-p              | Semi-p    | Free      | Semi-p    | Semi-p                       | Free                         |
| Translation               |                     |           |           |           |                              |                              |
| invariance <sup>7</sup> X | No                  | No        | No        | Yes       | No                           | Yes                          |
| Y                         | No                  | No        | Yes       | No        | No                           | Yes                          |
| Units                     |                     |           |           |           |                              |                              |
| invariance <sup>8</sup>   | No                  | No        | Yes       | Yes       | Yes                          | Yes                          |
|                           |                     |           |           |           |                              |                              |
| Efficiency                | Technical           | Technical | Technical | Technical | Mixed                        | Mixed                        |
|                           |                     |           |           |           |                              |                              |
| Score                     | (0,1]               | [1,∞)     | (0,1]     | [1,∞)     | $[0,\infty)$                 | $[0,\infty)$                 |

**Summary of the basic DEA models** 

## 5. Results

Once the computations are completed, the message 'Optimization terminated successfully' will be received and PCA\_DEA will display the results in two new worksheets in the original data file. The name of the first worksheet specifies which model was computed, e.g. radial\_OUT\_VRS\_100\_2\_3 contains the results of a DEA based on the data stored in the worksheet 'data' with radial estimator, variable returns to scale (BCC), output orientation and the PCs (2 input-PCs, 3 output-PCs) explaining 100% of the correlation in the original input and output matrices ('full information'). This worksheet contains:

<sup>&</sup>lt;sup>6</sup> A semi-positive matrix has each of its columns semi-positive. A semi-positive column vector has all its elements nonnegative and at least one of its elements strictly positive.

<sup>&</sup>lt;sup>7</sup> An efficiency measure is independent of the linear translation of the input and output variables.

<sup>&</sup>lt;sup>8</sup> An efficiency measure is independent of the units in which the input and output variables are measured.

- DMU names;
- benchmarks arranged by corresponding intensities in descending order;
- efficiency score as defined above;
- weights (shadow prices) on inputs/outputs (W\_varname);
- slacks (S\_varname);
- corresponding intensities of reference DMU's (l\_DMUname).

The worksheet 'PCA' describes the percentage of variance of the data explained by the input/output PCs in descending order (the first row corresponds to the first principal component). If PCA\_DEA is run again on the same data file for a modified model, a new worksheet will be added to the file while the worksheet 'PCA' will be unchanged. Numbers are presented with 6 digits after the decimal point.

## 6. Example

In order to illustrate the PCA DEA application, we will demonstrate the results of a dataset existing in the literature. The numerical illustration of PCA DEA methodology was presented in Adler and Golany (2006) in which 22 solid waste management treatment systems in the Oulu region of Finland were compared over 5 inputs and 3 outputs. The original data is presented in worksheet 'data' in Excel file example.xls (Table 1). Table 2 shows the first dialog box requiring the user to retrieve a data file. The second dialog window (Table 3) displays all options available to the PCA DEA model. The first calculations were executed for a radial input oriented constant returns-to-scale standard DEA as shown in Table 3. Worksheet 'PCA' includes the results of the principal component analysis of inputs and outputs (Table 4). As shown in Table 5 it was decided to transform all 5 inputs and 3 outputs into principal components and retain in the analysis at least 95 % of information. As a result 2 PCs on each side were included in the analysis. Table 6 presents 'radial IN CRS 95 2 2' worksheet. The first column includes original DMU names. In the second column benchmarks were chosen from the subset considered radially efficient (corresponding intensities are nonzero). Only 2 DMU's remain relatively efficient (the score in column three is equal to 1), namely DMU's 9 and 12. Both of them are Pareto-Koopmans efficient too (without positive slacks in L-S columns). Weights (shadow prices) on inputs/outputs are presented in columns D-K. Note that weights on two variables (Global Effects and Employees) are very small or zero, therefore additional restrictions in LP's may be useful (assurance region). The second version of PCA\_DEA will include this option. Moreover we will split the option '% of information retained' into input and output side.

Table 1. Original data for location of solid waste management system in Oulu Finland

| : 3   | MICROSOFT EX                                                          | iel – examp                                 | le.xls                          |                                                                               |                                 |                  |                 |                     |                                        |                                                                                                    |                                                  |                           | _        |     |
|-------|-----------------------------------------------------------------------|---------------------------------------------|---------------------------------|-------------------------------------------------------------------------------|---------------------------------|------------------|-----------------|---------------------|----------------------------------------|----------------------------------------------------------------------------------------------------|--------------------------------------------------|---------------------------|----------|-----|
|       | Eile Edit                                                             | ⊻iew Inse                                   | ert Format ]                    | [ools Data                                                                    | <u>W</u> indow <u>H</u> elp     | Adobe PDF        | -               |                     |                                        |                                                                                                    | Туре                                             | a question for            | help 🔸 🗕 | ēΧ  |
| 1     | ן 📂 🛃 🛛                                                               |                                             | 🔉 🥙 🛍 I                         | X 🗈 🖪 -                                                                       | I I - CI                        | - 😣 Σ            | - <u>2</u> ↓ Z↓ | 100%                | % 🔹 🕜 📘                                |                                                                                                    |                                                  |                           |          |     |
|       |                                                                       |                                             |                                 |                                                                               | Arial                           |                  | • 10 •          | BII                 |                                        | a<br>≡ ⊒⊒ [20] % •                                                                                                | ₹.0 .00 j.                                       | <i>≨</i> ≣   □ ,          | . A .    |     |
| 1 22- | a dia ika m                                                           | a 🚗 🍋 I                                     |                                 | la n de la Maria                                                              |                                 | 5 10             |                 | <b>D</b> 1 <u>0</u> |                                        | = = • • •                                                                                                    | .00 -\$.0   =;                                   |                           | · ·      |     |
| -     | D17                                                                   | -                                           | ∠ '⊃   <u>⊻</u> "               | a 🖬 i tan                                                                     | epiy with <u>C</u> hanges       | E <u>n</u> a Rev | Iew 7           |                     |                                        |                                                                                                    |                                                  |                           |          |     |
|       | Δ                                                                     | B                                           | nx<br>C                         | D                                                                             | F                               | F                | G               | н                   |                                        | JK                                                                                                    |                                                  | M                         | N        | =   |
|       |                                                                       |                                             | ~                               | 0                                                                             |                                 | Surface          |                 |                     |                                        | 0 K                                                                                                    |                                                  | 191                       | IN       |     |
|       |                                                                       |                                             | Global                          | Health                                                                        | Acidificative                   | water            | Technical       |                     | Resource                               |                                                                                                    |                                                  |                           |          |     |
| 1     | DMU                                                                   | Cost                                        | Effects                         | Effects                                                                       | releases                        | releases         | feasibility     | Employees           | recovery                               |                                                                                                    |                                                  |                           |          |     |
| 2     | DMU1                                                                  | 656<br>700                                  | 552,678,100                     | 609                                                                           | 1,190                           | 670              | 5               | 14                  | 13,900                                 |                                                                                                    |                                                  |                           |          | -11 |
| 4     | DIMU2                                                                 | 912                                         | 480 565 400                     | 670                                                                           | 1,190                           | 594              | 4               | 24                  | 39,767                                 |                                                                                                    |                                                  |                           |          |     |
| 5     | DMU4                                                                  | 589                                         | 559,780,715                     | 411                                                                           | 1,191                           | 443              | 9               | 10                  | 13,900                                 |                                                                                                    |                                                  |                           |          |     |
| 6     | DMU5                                                                  | 706                                         | 532,286,214                     | 325                                                                           | 1,191                           | 404              | 7               | 14                  | 23,600                                 |                                                                                                    |                                                  |                           |          |     |
| 7     | DMU6                                                                  | 834                                         | 470,613,514                     | 500                                                                           | 1,226                           | 384              | 7               | 18                  | 40,667                                 |                                                                                                    |                                                  |                           |          | -11 |
| 9     | DMU7                                                                  | 682                                         | 532 224 858                     | 396                                                                           | 1,191                           | 420              | 9               | 10                  | 23,600                                 |                                                                                                    |                                                  |                           |          | -11 |
| 10    | DMU9                                                                  | 838                                         | 466,586,058                     | 501                                                                           | 1,229                           | 373              | 7               | 22                  | 41,747                                 |                                                                                                    |                                                  |                           |          |     |
| 11    | DMU10                                                                 | 579                                         | 561,555,877                     | 373                                                                           | 1,191                           | 405              | 9               | 9                   | 13,900                                 |                                                                                                    |                                                  |                           |          |     |
| 12    | DMU11                                                                 | 688                                         | 532,302,258                     | 292                                                                           | 1,191                           | 370              | 7               | 13                  | 23,600                                 |                                                                                                    |                                                  |                           |          |     |
| 13    | DMU12<br>DMU12                                                        | 838                                         | 465,356,158                     | 499                                                                           | 1,230                           | 361<br>500       | /               | 17                  | 42,467                                 |                                                                                                    |                                                  |                           |          | -11 |
| 14    | DMU13                                                                 | 709                                         | 532 974 014                     | 500<br>402                                                                    | 1 191                           | 489              | 7               | 12                  | 23,600                                 |                                                                                                    |                                                  |                           |          |     |
| 16    | DMU15                                                                 | 849                                         | 474,137,314                     | 648                                                                           | 1,226                           | 538              | 7               | 20                  | 40,667                                 |                                                                                                    |                                                  |                           |          |     |
| 17    | DMU16                                                                 | 604                                         | 560,500,215                     | 500                                                                           | 1,191                           | 538              | 9               | 12                  | 13,900                                 |                                                                                                    |                                                  |                           |          |     |
| 18    | DMU17                                                                 | 736                                         | 532,974,014                     | 402                                                                           | 1,191                           | 489              | 7               | 17                  | 23,600                                 |                                                                                                    |                                                  |                           |          | -11 |
| 20    | DMU18                                                                 | 579                                         | 568 674 539                     | 495                                                                           | 1,220                           | 558<br>558       | 9               | 20                  | 40,667                                 |                                                                                                    |                                                  |                           |          |     |
| 21    | DMU20                                                                 | 695                                         | 536,936,873                     | 424                                                                           | 1,195                           | 535              | 6               | 18                  | 23,600                                 |                                                                                                    |                                                  |                           |          |     |
| 22    | DMU21                                                                 | 827                                         | 457,184,239                     | 651                                                                           | 1,237                           | 513              | 7               | 16                  | 45,167                                 |                                                                                                    |                                                  |                           |          |     |
| 23    | DMU22                                                                 | 982                                         | 457,206,173                     | 651                                                                           | 1,239                           | 513              | 7               | 16                  | 45,167                                 |                                                                                                    |                                                  |                           |          | -11 |
| 24    |                                                                       |                                             |                                 |                                                                               | <u> </u>                        |                  |                 |                     |                                        |                                                                                                    |                                                  |                           |          | -11 |
| 26    |                                                                       | Note                                        | that t                          | he fir                                                                        | st                              |                  |                 | ~                   |                                        |                                                                                                    |                                                  |                           |          |     |
| 27    |                                                                       | ahara                                       | otor is or                      | alpha                                                                         | ·· )                            |                  |                 |                     | $\langle \rangle$                      |                                                                                                    | <b>\</b>                                         |                           |          |     |
| 28    |                                                                       | Cilara                                      | iciel 15 al                     | i aipiia                                                                      |                                 | ( 5              | input           | (S)                 | 30                                     | outputs                                                                                                    | )                                                |                           |          |     |
| 30    |                                                                       | <u> </u>                                    |                                 |                                                                               |                                 |                  |                 |                     |                                        |                                                                                                    |                                                  |                           |          | -   |
| 14 4  | <b>→ ਮ\dat</b>                                                        | a /                                         |                                 |                                                                               |                                 |                  |                 |                     | •                                      | 1                                                                                                    |                                                  | · · ·                     |          |     |
| Rea   | idy                                                                   |                                             |                                 |                                                                               |                                 |                  |                 |                     |                                        |                                                                                                    |                                                  | NUM                       |          |     |
| Тı    | able 2                                                                | Load                                        | ling a d                        | lata se                                                                       | F                               |                  |                 |                     |                                        |                                                                                                    |                                                  |                           |          |     |
|       |                                                                       |                                             |                                 |                                                                               | •                               |                  |                 |                     |                                        |                                                                                                    |                                                  |                           | 241      |     |
| LC    | oad xis                                                               | File                                        |                                 |                                                                               |                                 |                  |                 |                     |                                        |                                                                                                    |                                                  | Ŷ                         | <u>×</u> |     |
|       |                                                                       |                                             |                                 |                                                                               |                                 |                  |                 |                     | <b>-</b>                               |                                                                                                    | _                                                |                           |          |     |
|       |                                                                       | Look in                                     | r: 🛛 🗁 dia                      | strib                                                                         |                                 |                  |                 |                     | - ₹                                    | • 🕒 🗂 🗄                                                                                                    | <u>=</u> -                                       |                           |          |     |
|       |                                                                       |                                             |                                 |                                                                               |                                 |                  |                 |                     |                                        |                                                                                                    |                                                  |                           | - 1      |     |
|       |                                                                       | <b>`</b>                                    |                                 |                                                                               |                                 |                  |                 |                     |                                        |                                                                                                    |                                                  |                           |          |     |
|       |                                                                       |                                             | exa                             | mple.xls                                                                      |                                 |                  |                 |                     |                                        |                                                                                                    |                                                  |                           |          |     |
|       |                                                                       | 2)                                          |                                 | mpletxis<br>ADEA inki                                                         | 1.exe                           |                  |                 |                     |                                        |                                                                                                    |                                                  |                           |          |     |
|       | Mu D                                                                  | 9                                           |                                 | mple.xls<br>ADEA_pk                                                           | g.exe                           |                  |                 |                     |                                        |                                                                                                    |                                                  |                           |          |     |
|       | My R                                                                  | 3)<br>ecent                                 | PCA                             | mple.xls<br>ADEA_pk<br>stall.bat                                              | g.exe                           |                  |                 |                     |                                        |                                                                                                    |                                                  |                           |          |     |
| н     | My R<br>Docu                                                          | Secent nents                                | exa<br>PCA<br>                  | mple.xls<br>ADEA_pk<br>stall.bat<br>ADEA.exe                                  | g.exe                           |                  |                 |                     |                                        |                                                                                                    |                                                  |                           |          |     |
| I     | My Ri<br>Docu                                                         | 3)<br>ecent<br>ments                        | PC4                             | mple.xls<br>ADEA_pk<br>stall.bat<br>ADEA.exe<br>ADEA.ctf                      | g.exe                           |                  |                 |                     | /                                      | Make                                                                                                    | sure 1                                           | that                      |          |     |
| I     | My Ri<br>Docur                                                        | 3)<br>ecent<br>ments                        | PCA                             | Mple.xis<br>ADEA_pk<br>stall.bat<br>ADEA.exe<br>ADEA.ctf                      | g.exe                           |                  |                 |                     | /                                      | Make<br>PCADE                                                                                                    | sure 1<br>A pack                                 | that<br>age               |          |     |
| l     | My Re<br>Docui                                                        | 3<br>ecent<br>ments                         | PC4                             | mple.xls<br>ADEA_pk<br>stall.bat<br>ADEA.exi<br>ADEA.ctf<br>ADEA_mc           | g.exe<br>e —                    |                  |                 |                     |                                        | Make<br>PCADE                                                                                                    | sure t<br>A pack                                 | that<br>age<br>are        |          |     |
|       | My Ro<br>Docur<br>Docur<br>Desi                                       | ecent<br>ments                              | PC4                             | Mple.xls<br>ADEA_pk<br>stall.bat<br>ADEA.exi<br>ADEA.ctf<br>ADEA_mo           | g.exe<br>e                      |                  |                 |                     |                                        | Make<br>PCADE,<br>and dat                                                                                         | sure 1<br>A pack<br>a file                       | that<br>age<br>are        |          |     |
|       | My Ro<br>Docur<br>Docur<br>Desi                                       | 3<br>ecent<br>ments<br>}<br>ktop            | PCA                             | imple.xls<br>ADEA_pk<br>stall.bat<br>ADEA.exi<br>ADEA.ctf<br>ADEA_mo          | g.exe                           |                  |                 |                     |                                        | Make<br>PCADE,<br>and dat<br>saved in                                                                             | sure t<br>A pack<br>a file                       | that<br>age<br>are<br>ume |          |     |
|       | My Ro<br>Docur<br>Docur<br>Desi                                       | 3<br>ecent<br>ments<br>}<br>ktop            | PCA<br>PCA<br>PCA<br>PCA<br>PCA | Mple.xls<br>ADEA_pk<br>stall.bat<br>ADEA.exi<br>ADEA.ctf<br>ADEA_mo           | g.exe                           |                  |                 |                     |                                        | Make<br>PCADE,<br>and dat<br>saved in<br>target din                                                               | sure t<br>A pack<br>a file<br>the sa<br>rectory. | that<br>age<br>are<br>ume | )        |     |
|       | My Ri<br>Docui<br>Desi                                                | ecent<br>ments<br>top                       |                                 | imple.xls<br>ADEA_pk<br>stall.bat<br>ADEA.exi<br>ADEA.ctf<br>ADEA_mo          | g.exe                           |                  |                 |                     |                                        | Make<br>PCADE,<br>and data<br>saved in<br>target din                                                              | sure t<br>A pack<br>a file<br>the sa<br>rectory. | that<br>age<br>are<br>ume | )        |     |
|       | My Ri<br>Docu<br>Docu<br>Desi                                         | ecent<br>ments<br>ktop                      |                                 | Mple.xls<br>ADEA_pk<br>Stall.bat<br>ADEA.exi<br>ADEA.ctf<br>ADEA_mc           | g.exe                           |                  |                 |                     |                                        | Make<br>PCADE,<br>and data<br>saved in<br>target din                                                              | sure f<br>A pack<br>a file<br>the sa<br>rectory. | that<br>age<br>are<br>ume | )        |     |
|       | My Ri<br>Docu<br>Docu<br>Docs<br>My Doc                               | ecent<br>ments<br>ktop<br>uments            |                                 | mple.xls<br>ADEA_pk<br>stall.bat<br>ADEA.ex<br>ADEA.ctf<br>ADEA_mc            | g.exe                           |                  |                 |                     |                                        | Make<br>PCADE,<br>and dat<br>saved in<br>target din                                                               | sure t<br>A pack<br>a file<br>the sa<br>rectory. | that<br>age<br>are<br>ime | )        |     |
|       | My Ro<br>Docur<br>Desi<br>Desi<br>My Doc                              | ecent<br>ments<br>ktop<br>uments            |                                 | mple.xis<br>ADEA_pk<br>stall.bat<br>ADEA.exi<br>ADEA.ctf<br>ADEA_mc           | g,exe                           |                  |                 |                     |                                        | Make<br>PCADE,<br>and dat<br>saved in<br>target din                                                               | sure t<br>A pack<br>a file<br>the sa<br>rectory. | that<br>age<br>are<br>ime | )        |     |
|       | My Ro<br>Docur<br>Desi<br>My Doc                                      | ecent<br>ments<br>ktop<br>uments            |                                 | mple.xis<br>ADEA_pk<br>stall.bat<br>ADEA.ex<br>ADEA.ctf<br>ADEA_mc            | g.exe                           |                  |                 |                     |                                        | Make<br>PCADE,<br>and dat<br>saved in<br>target din                                                               | sure f<br>A pack<br>a file<br>the sa<br>rectory. | that<br>age<br>are<br>ime | )        |     |
|       | My Ro<br>Docur<br>Desi<br>My Doc                                      | ecent<br>ments<br>ktop<br>uments            | PC4                             | mple.xis<br>ADEA_pk<br>stall.bat<br>ADEA.exi<br>ADEA.ctf<br>ADEA_mc           | g.exe                           |                  |                 |                     |                                        | Make<br>PCADE,<br>and dat<br>saved in<br>target din                                                               | sure f<br>A pack<br>a file<br>the sa<br>rectory. | that<br>age<br>are<br>ume | )        |     |
|       | My Ro<br>Docur<br>Desi<br>My Doc                                      | ecent<br>ments<br>ktop<br>uments            |                                 | mple, xis<br>ADEA_pk<br>stall.bat<br>ADEA.exi<br>ADEA.ctf<br>ADEA_mc          | g.exe                           |                  |                 |                     | t is                                   | Make<br>PCADE,<br>and dat<br>saved in<br>target din                                                               | sure f<br>A pack<br>a file<br>the sa<br>rectory. | that<br>age<br>are<br>ume |          |     |
|       | My Ra<br>Docur<br>Desi<br>My Doc                                      | ecent<br>ments<br>ktop<br>uments            |                                 | mple, xis<br>ADEA_pk<br>stall.bat<br>ADEA.exi<br>ADEA.ctf<br>ADEA_mc          | g.exe                           |                  |                 |                     | it is the<br>close the                 | Make<br>PCADE,<br>and dat<br>saved in<br>target din<br>necessary the<br>Excel fi                                  | sure f<br>A pack<br>a file<br>the sa<br>rectory. | that<br>age<br>are<br>ume |          |     |
|       | My Ra<br>Docur<br>Desi<br>My Doc                                      | ecent<br>ments<br>ktop<br>uments            |                                 | mple,xis<br>ADEA_pk<br>stall.bat<br>ADEA.exi<br>ADEA.ctf<br>ADEA_mc           | g.exe                           |                  |                 |                     | t is the<br>close the                  | Make<br>PCADE,<br>and dat<br>saved in<br>target din<br>necessary the<br>Excel fi<br>runnir                        | sure f<br>A pack<br>a file<br>the sa<br>rectory. | that<br>age<br>are<br>ume |          |     |
|       | My Ro<br>Docur<br>Desi<br>My Doc<br>My Doc                            | ecent<br>ments<br>ktop<br>uments            |                                 | mple.xis<br>ADEA_pk<br>stall.bat<br>ADEA.exi<br>ADEA.ctf<br>ADEA_mc           | g.exe                           |                  |                 |                     | it is<br>close the<br>before<br>PCA D  | Make<br>PCADE,<br>and dat<br>saved in<br>target din<br>necessary the<br>Excel fi<br>runnin                        | sure f<br>A pack<br>a file<br>the sa<br>rectory. | that<br>age<br>are<br>ume |          |     |
|       | My Bo<br>Docur<br>Desi<br>My Doc<br>My Doc                            | ecent<br>ments<br>ktop<br>uments            |                                 | mple.xis<br>ADEA_pk<br>stall.bat<br>ADEA.exi<br>ADEA.ctf<br>ADEA_mc           | g,exe                           |                  |                 |                     | it is<br>close the<br>perfore<br>PCA_D | Make<br>PCADE.<br>and dat<br>saved in<br>target din<br>target din<br>necessary the<br>Excel fi<br>runnin<br>DEA.  | sure f<br>A pack<br>a file<br>the sa<br>rectory. | that<br>age<br>are<br>ime |          |     |
|       | My Ro<br>Docur<br>Desi<br>My Doc<br>My Cor                            | ecent<br>ments<br>ktop<br>uments            |                                 | mple,xis<br>ADEA_pk<br>stall.bat<br>ADEA.exi<br>ADEA.ctf<br>ADEA_mc           | g,exe                           |                  |                 |                     | t is<br>close the<br>pefore<br>PCA_D   | Make<br>PCADE,<br>and dat<br>saved in<br>target din<br>target din<br>necessary the<br>Excel fi<br>runnin<br>DEA.  | sure f<br>A pack<br>a file<br>the sa<br>rectory. | that<br>age<br>are<br>ime |          |     |
|       | My Bo<br>Docur<br>Desi<br>My Doc<br>My Cor                            | ecent<br>ments<br>ktop<br>uments            |                                 | mple, xis<br>ADEA_pk<br>stall.bat<br>ADEA.ex<br>ADEA.ctf<br>ADEA_mc           | g.exe                           |                  |                 |                     | t is<br>close th<br>pefore<br>PCA_D    | Make<br>PCADE,<br>and dat<br>saved in<br>target din<br>target din<br>necessary the<br>Excel fii<br>runnin<br>DEA. | sure f<br>A pack<br>a file<br>the sa<br>rectory. | that<br>age<br>are<br>ume |          |     |
|       | My Ro<br>Docur<br>Desi<br>My Doc<br>My Cor<br>My Ne                   | ecent<br>ments<br>ktop<br>uments<br>puter   | File par                        | mple, xis<br>ADEA_pk<br>stall.bat<br>ADEA.exi<br>ADEA.ctf<br>ADEA_mc          | g.exe<br>r                      | le.xls           |                 |                     | it is<br>close th<br>pefore<br>PCA_D   | Make<br>PCADE,<br>and dat<br>saved in<br>target din<br>target din<br>necessary the<br>Excel fi<br>runnin<br>DEA.  | sure f<br>A pack<br>a file<br>the sa<br>rectory. | that<br>age<br>are<br>ume |          |     |
|       | My Ba<br>Docur<br>Desi<br>My Doc<br>My Cor<br>My Ne<br>Plan           | ecent<br>ments<br>ktop<br>uments<br>puments | File par                        | mple, xis<br>ADEA_pk<br>stall.bat<br>ADEA.exi<br>ADEA.ctf<br>ADEA_mo          | examp                           | le.xls           |                 |                     | t is<br>close the<br>pefore<br>PCA_D   | Make<br>PCADE,<br>and dat<br>saved in<br>target din<br>necessary the<br>Excel fi<br>runnir<br>DEA.                | sure f<br>A pack<br>a file<br>the sa<br>rectory. | that<br>age<br>are<br>me  |          |     |
|       | My Bo<br>Docur<br>Desi<br>My Doc<br>My Doc<br>My Cor<br>My Ne<br>Plac | ecent<br>ments<br>ktop<br>uments<br>puter   | File par                        | mple,xis<br>ADEA_pk<br>stall.bat<br>ADEA.ex<br>ADEA.ctf<br>ADEA_mc<br>ADEA_mc | g,exe<br>r<br>examp<br>All File | le. xls          |                 |                     | t is<br>close the<br>pefore<br>PCA_D   | Make<br>PCADE,<br>and dat<br>saved in<br>target din<br>target din<br>he Excel fi<br>runnir<br>DEA.                | sure f<br>A pack<br>a file<br>the sa<br>rectory. | that<br>age<br>are<br>me  |          |     |

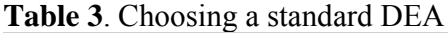

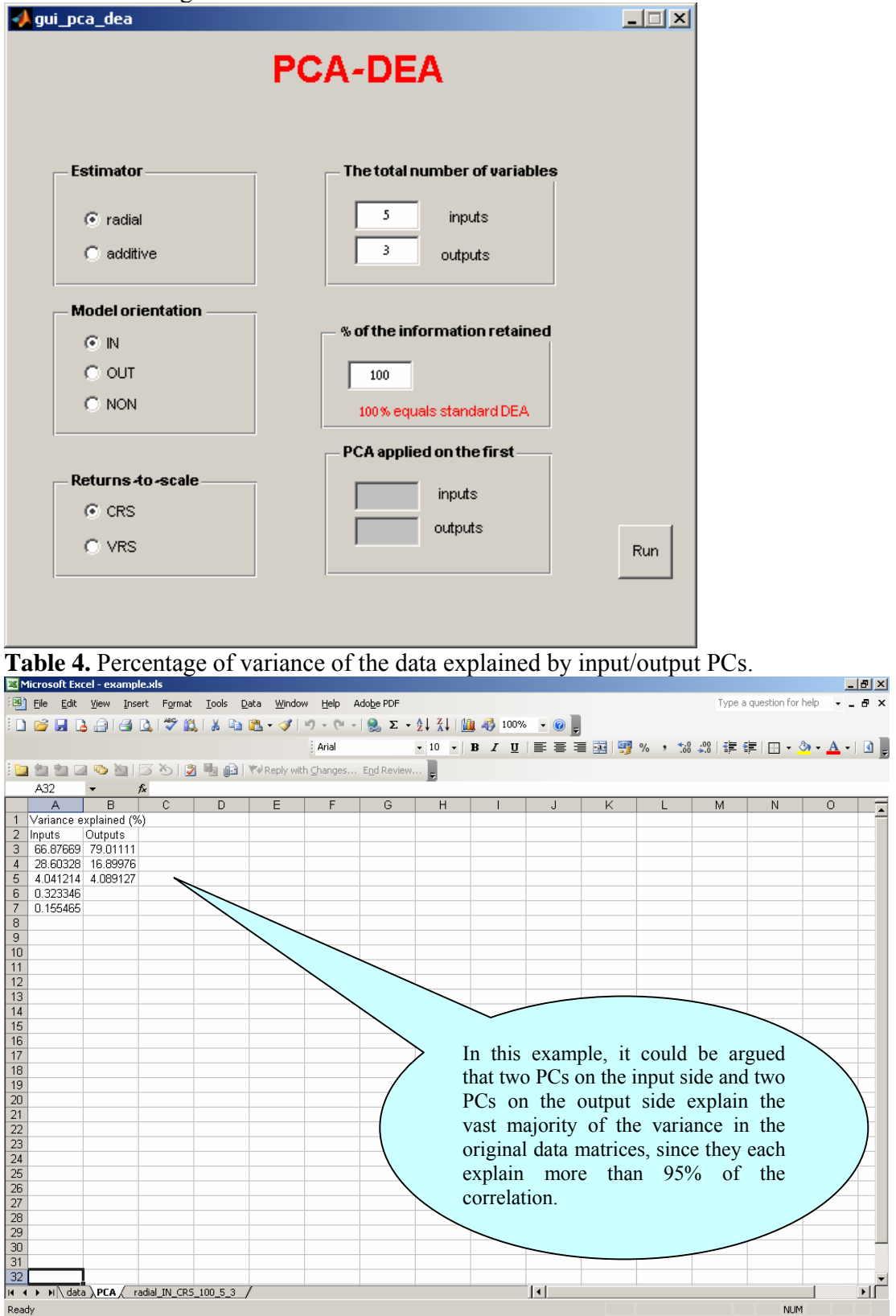

| aui p                                                                                                    | ca dea                                                                                                    |                                                                                                    |                                                                                                    |                                                                                                    |                                                                                                    |                                                                                                    |                                                                                                    |                                                                                                    | _                                                                                                    |                                                                                                    | 1                                                                                                |                                                                                                    |                                                                                                    |
|----------------------------------------------------------------------------------------------------|----------------------------------------------------------------------------------------------------|----------------------------------------------------------------------------------------------------|----------------------------------------------------------------------------------------------------|----------------------------------------------------------------------------------------------------|----------------------------------------------------------------------------------------------------|----------------------------------------------------------------------------------------------------|----------------------------------------------------------------------------------------------------|----------------------------------------------------------------------------------------------------|----------------------------------------------------------------------------------------------------|----------------------------------------------------------------------------------------------------|--------------------------------------------------------------------------------------------------|----------------------------------------------------------------------------------------------------|----------------------------------------------------------------------------------------------------|
|                                                                                                    |                                                                                                    |                                                                                                    | P                                                                                                    | CA-                                                                                                    | DE                                                                                                    | A                                                                                                    |                                                                                                    |                                                                                                    | _                                                                                                    |                                                                                                    |                                                                                                  |                                                                                                    |                                                                                                    |
| E                                                                                                    | stimator                                                                                                    |                                                                                                    |                                                                                                    | Th                                                                                                    | e total n<br>5                                                                                                    | iumber<br>inpu                                                                                                    | <b>of varia</b><br>Its                                                                                                    | bles                                                                                                    |                                                                                                    |                                                                                                    |                                                                                                  |                                                                                                    |                                                                                                    |
|                                                                                                    | C additive                                                                                                    |                                                                                                    |                                                                                                    |                                                                                                    | 3                                                                                                    | outpu                                                                                                    | .ts                                                                                                    |                                                                                                    |                                                                                                    |                                                                                                    |                                                                                                  |                                                                                                    |                                                                                                    |
| -                                                                                                    | Aodel orientati                                                                                                    | on ——                                                                                                    | 1                                                                                                    |                                                                                                    |                                                                                                    |                                                                                                    |                                                                                                    |                                                                                                    |                                                                                                    |                                                                                                    |                                                                                                  |                                                                                                    |                                                                                                    |
|                                                                                                    | 💿 IN                                                                                                    |                                                                                                    |                                                                                                    | - % <b>o</b>                                                                                                    | f the inf                                                                                                    | formatic                                                                                                    | on retail                                                                                                    | ned                                                                                                    |                                                                                                    |                                                                                                    |                                                                                                  |                                                                                                    |                                                                                                    |
|                                                                                                    | C OUT                                                                                                    |                                                                                                    |                                                                                                    | Г                                                                                                    | 95                                                                                                    |                                                                                                    |                                                                                                    |                                                                                                    |                                                                                                    |                                                                                                    |                                                                                                  |                                                                                                    |                                                                                                    |
|                                                                                                    | C NON                                                                                                    |                                                                                                    |                                                                                                    | 1                                                                                                    | 100% equ                                                                                                    | ials stand                                                                                                    | lard DEA                                                                                                    | ¥                                                                                                    |                                                                                                    |                                                                                                    |                                                                                                  |                                                                                                    |                                                                                                    |
|                                                                                                    |                                                                                                    |                                                                                                    | 1                                                                                                    | -PC                                                                                                    | A applie                                                                                                    | ed on th                                                                                                    | e first -                                                                                                    |                                                                                                    |                                                                                                    |                                                                                                    |                                                                                                  |                                                                                                    |                                                                                                    |
|                                                                                                    | Returns -to -sca                                                                                                    | ile                                                                                                    | 1                                                                                                    | Г                                                                                                    | 5                                                                                                    | inputs                                                                                                    | \$                                                                                                    |                                                                                                    |                                                                                                    |                                                                                                    |                                                                                                  |                                                                                                    |                                                                                                    |
|                                                                                                    | CRS                                                                                                    |                                                                                                    |                                                                                                    |                                                                                                    |                                                                                                    | a deside                                                                                                    |                                                                                                    |                                                                                                    |                                                                                                    |                                                                                                    |                                                                                                  |                                                                                                    |                                                                                                    |
|                                                                                                    | O VRS                                                                                                    |                                                                                                    |                                                                                                    |                                                                                                    | 3                                                                                                    | output                                                                                                    | .8                                                                                                    |                                                                                                    | F                                                                                                    | Run                                                                                                    |                                                                                                  |                                                                                                    |                                                                                                    |
|                                                                                                    |                                                                                                    |                                                                                                    |                                                                                                    |                                                                                                    |                                                                                                    |                                                                                                    |                                                                                                    |                                                                                                    |                                                                                                    |                                                                                                    |                                                                                                  |                                                                                                    |                                                                                                    |
| ble (<br>crosoft Ex                                                                                                    | 6. PCA_DE                                                                                                    | E <b>A resu</b>                                                                                                    | ılts                                                                                                    | _                                                                                                    |                                                                                                    |                                                                                                    |                                                                                                    |                                                                                                    | _                                                                                                    |                                                                                                    |                                                                                                  |                                                                                                    | _                                                                                                    |
| ble (<br>rosoft Ex<br>jile Edit<br>2 2 2 2                                                                                                    | 5. PCA DE<br>xcel - example.xts<br>yew Insert Form<br>2 2 2 2 2 2 2 2 2 2 2 2 2 2 2 2 2 2 2                                                                                                     | EA resu<br>at Iools Da<br>IIIIIIIIIIIIIIIIIIIIIIIIIIIIIIIIIIII                                                                                                    | <b>11ts</b><br>ta <u>W</u> indow<br>™ Reply with                                                                                                    | <u>H</u> elp Ad<br>7 - C <sup>u</sup> -  <br>ii Arial<br>⊆hanges I                                                                                                    | lo <u>b</u> e PDF<br>Solve τ ≠ 1/2<br>End Review                                                                                                    | 2↓ X↓   Ш<br>- 10 - ↓ I                                                                                                    |                                                                                                    | • @ ;                                                                                                    |                                                                                                    | % , *.0                                                                                                    | Type a<br>\$30   ∰ 1                                                                             | question for he                                                                                                    | elp • -                                                                                                    |
| ble (<br>rosoft Ex<br>je gdt<br>2                                                                                                    | 5. PCA DE<br>xcel - example.xls<br>yew Insert Form<br>2. 2. 2. 2. 2. 2. 2. 2. 2. 2. 2. 2. 2. 2                                                                                                    | EA resu<br>at Iools Da                                                                                                    | 11ts<br>ta Window<br>™ Reply with                                                                                                    | <u>H</u> elp Ad<br>7 - (℃ - )<br>ji Arial<br>                                                                                                    | lobe PDF<br>S ▼ 5<br>End Review                                                                                                    |                                                                                                    | -₩ 100%<br>E Z U                                                                                                    | • @ •                                                                                                    |                                                                                                    | % , *.0                                                                                                    | Type a<br>\$30   ∰ ਵੀ                                                                            | question for he                                                                                                    | elp • -                                                                                                    |
| ble (<br>rosoft Ex<br>jle Edit<br>27 2 1<br>325<br>A<br>MU<br>MU1<br>2                                                                                                    | 5. PCA DE<br>scel - example.xls<br>yew Insert Form<br>2 2 2 2 2 2 2 2 2 2 2 2 2 2 2 2 2 2 2                                                                                                     | EA resu<br>at Iools Da<br>I & C<br>Score<br>0.445421<br>0.540273                                                                                                    | Ilts           ta         Window           ta         Window           ta         Window           ta         Window           ta         Window           0         U           0.011392         0.011319           0.011319         0.011319                                                                                                    | Help Ad<br>7 • ℃ •  <br>jarial<br>                                                                                                    | lobe PDF<br>Σ •<br>Epd Review<br>F<br>W_Health<br>0.045961<br>0.045561                                                                                                    | 0.004655                                                                                                    | <ul> <li>♣ 100%</li> <li>₽ 型</li> <li>H</li> <li>W_Surface</li> <li>0.057606</li> <li>0.057606</li> <li>0.057606</li> </ul>                                                                                                    | • • • • • • • • • • • • • • • • •                                                                                                    | J<br>W_Employ<br>0.069663                                                                                                    | % , %<br>К<br>W <u>R</u> esour<br>0.1077<br>0.1073                                                                                                    | Type a                                                                                           | question for he                                                                                                    | ⊨                                                                                                    |
| ble (<br>rosoft Ex<br>ile Edit<br>225<br>A<br>MU<br>MU1<br>MU2<br>MU3                                                                                                    | 5. PCA DE<br>vew Insert Form<br>vew Insert Form<br>b a b b c vert<br>b a b b c vert<br>b b c vert<br>b b c vert<br>b b c vert<br>b b c vert<br>b b c vert<br>b b c vert<br>b b c vert<br>b b c vert<br>b b c vert<br>b b c vert<br>b c vert<br>b c vert                                                                                                    | EA resu<br>at Iools Da<br>2 2 2 2 2 2 2 2 2 2 2 2 2 2 2 2 2 2 2                                                                                                     | Ilts           ta         Window           ta         Window           ta         V           ta         V                                                                                                    | Help Ad<br>7 • • • •<br>2 Arial<br>2 Arial<br>2 Arial<br>2 Arial<br>2 Arial<br>0 0<br>0<br>0<br>0                                                                                                    | lobe PDF                                                                                                    | G<br>W_Acidific<br>0.004655<br>0.004656                                                                                                    | ♣ 100% ★ 2 U H W_Surface 0.057606 0.057233 0.057123 0.057123 0.057123                                                                                                    | I<br>W_Technii<br>0.097796<br>0<br>0.135644                                                                                                    | J<br>W_Employ<br>0.069653<br>0.069519                                                                                                    | <ul> <li>К</li> <li>К</li> <li>W Resource</li> <li>0.1077</li> <li>0.129399</li> <li>0.129149</li> <li>0.129149</li> </ul>                                                                                                    | Type a<br>ぷ 译 哲<br>(S_Cost<br>0<br>0                                                             | question for he<br>M<br>S_Global E<br>9.40795<br>10.59389<br>12.17278<br>6.04392                                                                                                    | ■<br>■<br>■<br>■<br>■<br>■<br>■<br>■<br>■<br>■<br>■<br>■<br>■<br>■                                                                                                    |
| ble (<br>rosoft Ex<br>ile Edit<br>325<br>A<br>MU<br>MU1<br>MU2<br>MU3<br>MU4<br>MU4<br>MU5                                                                                                    | 5. PCA DE<br>vew Insert Form<br>wew Insert Form<br>Benchmarks<br>DMU12<br>DMU12<br>DMU12<br>DMU12<br>DMU12<br>DMU12<br>DMU12                                                                                                    | EA resu<br>at Iools Da<br>at Iools Da<br>at Iools                                                                                                    | Ilts ta Window ta Window ta Window ta Cost 0.011392 0.01139 0.011297 0.011436 0.015456 0.015456 0.015456 0.015456 0.015456 0.015456 0.015456 0.015456 0.015456 0.015456 0.015456 0.015456 0.015456 0.015456 0.015456 0.015456 0.015456 0.015456 0.01545 0.01545 0.01545 0.01545 0.01545 0.01545 0.01545 0.01545 0.01545 0.01545 0.01545 0.01545 0.01545 0.01545 0.01545 0.01545 0.01545 0.01545 0.01545 0.0154 0.0154 0.0154 0.0154 0.0154 0.0154 0.0154 0.0154 0.0154 0.0154 0.0154 0.0154 0.0154 0.015 0.015 0.0154 0.015 0.015 0                                                                                                    | Help         Ad           7         <                                                                                                    | lobe PDF                                                                                                    | 2↓ X↓ ↓ ↓<br>10 ↓ ↓<br>0 ↓ × ↓<br>0 ↓ × ↓<br>0 ↓ × ↓<br>0 ↓ × ↓<br>0 ↓ × ↓<br>0 ↓ × ↓ ↓<br>0 ↓ × ↓ ↓<br>0 ↓ ↓ ↓<br>0 ↓ ↓ ↓<br>0 ↓ ↓ ↓<br>0 ↓ ↓ ↓<br>0 ↓ ↓ ↓<br>0 ↓ ↓ ↓<br>0 ↓ ↓ ↓ ↓<br>0 ↓ ↓ ↓ ↓<br>0 ↓ ↓ ↓ ↓<br>0 ↓ ↓ ↓ ↓ ↓ ↓<br>0 ↓ ↓ ↓ ↓ ↓ ↓<br>0 ↓ ↓ ↓ ↓ ↓ ↓ ↓ ↓ ↓ ↓ ↓ ↓ ↓ ↓ ↓ ↓ ↓ ↓ ↓                                                                                                    | H<br>W_Surface<br>0.057606<br>0.0577123<br>0.074008<br>0.078659<br>0.078659                                                                                                    |                                                                                                    | J<br>W_Employ<br>0.0696519<br>0<br>0.069519<br>0<br>0.069519                                                                                                    | K<br>W_Resour<br>0.1077<br>0.129399<br>0.129149<br>0.138364<br>0.147059                                                                                                    | Type a                                                                                           | question for he<br>■ ■ ■ ■ ■ ■ ■<br>■ Global E<br>9.40795<br>10.69389<br>12.17278<br>5.04338<br>0.799029<br>1.20912                                                                                                    | N<br>N<br>S_Health<br>(<br>(<br>(<br>(<br>(                                                                                                    |
| ble (<br>rosoft Ex<br>ile Edit<br>ile Edit<br>ile Edit<br>ile Edit<br>ile Edit<br>ile MU<br>ile MU<br>MU<br>MU<br>MU<br>MU<br>MU<br>MU<br>MU<br>MU<br>MU<br>MU<br>MU<br>MU<br>M                                                                                                    | 5. PCA DE<br>xcel - example.xls<br>yew Insert Form<br>2 2 2 2 2 2 2 2 2 2 2 2 2 2 2 2 2 2 2                                                                                                     | EA resu<br>at Iools De<br>at Iools De<br>at Iools                                                                                                    | Ilts ta Window ta Window ta Window ta View ta View ta                                                                                                    | Help         Ad           2         C         -           [Arial                                                                                                    | loge PDF<br>Egd Review                                                                                                    | G<br>G<br>W_Acidific<br>0.004695<br>0.004695<br>0.004656<br>0.004656<br>0.006032<br>0.006451<br>0.006191<br>0.006191                                                                                                    | H<br>U<br>U<br>U<br>U<br>U<br>U<br>U<br>U<br>U<br>U<br>U<br>U<br>U                                                                                                    | I<br>W_Technin<br>0.097796<br>0<br>0.125641<br>0.133536<br>0.101052<br>0.128951                                                                                                    | J<br>W_Employ<br>0.069653<br>0.069519<br>0<br>0.059519<br>0<br>0<br>0<br>0<br>0<br>0<br>0<br>0<br>0<br>0<br>0<br>0<br>0<br>0<br>0<br>0<br>0<br>0<br>0                                                                                                    | K<br>W Resour<br>0.1077<br>0.129399<br>0.129149<br>0.129149<br>0.129149<br>0.149059<br>0.147059<br>0.144034                                                                                                    | Type a<br>#38   掌 ≣<br>S_Cost<br>0<br>0<br>0<br>0<br>0<br>0<br>0<br>0<br>0<br>0<br>0<br>0<br>0   | M<br>S_Global f<br>9.40795<br>10.59389<br>12.17278<br>5.04338<br>0.799029<br>1.249212<br>3.888412<br>9.09029                                                                                                    | N<br>N<br>S_Health                                                                                                    |
| ble (<br>rosoft Er<br>ile Edit<br>ile Edit<br>ile Edit<br>ile Edit<br>ile Edit<br>MU<br>MU<br>MU<br>MU<br>MU<br>MU<br>MU<br>MU<br>MU<br>MU<br>MU<br>MU<br>MU                                                                                                    | 5. PCA DE<br>cccl - example.xls<br>View Insert Form.<br>Wiew Insert Form.<br>Form.<br>For                                                                                               | EA resu<br>at Iools Da<br>2                                                                                                    | Ilts<br>ta Window<br>ta Window<br>ta W                                                                                                    | Help Ad                                                                                                    | lobe PDF<br>End Review<br>F<br>W_Health<br>0.045964<br>0.045964<br>0.045964<br>0.045968<br>0.059048<br>0.062768<br>0.0629768<br>0.0629768<br>0.062910<br>0.062910<br>0.062910<br>0.062910<br>0.062910<br>0.0639113<br>0.0639113<br>0.0639115<br>0 |                                                                                                    | H<br>H<br>W_Surface<br>0.057606<br>0.057723<br>0.077123<br>0.078659<br>0.071317<br>0.078659<br>0.071317<br>0.075958<br>0.080106<br>0.080106<br>0.080106                                                                                                    |                                                                                                    | J<br>W_Employ<br>0<br>0.0696519<br>0<br>0.01564<br>0<br>0<br>0.01564<br>0<br>0<br>0.076026                                                                                                    | K<br>W_Resour<br>0.1077<br>0.129399<br>0.129399<br>0.129149<br>0.138364<br>0.138364<br>0.149265<br>0.149265<br>0.149265<br>0.149765                                                                                                    | Type a<br>#8 章 章<br>(S_Cost<br>0<br>0<br>0<br>0<br>0<br>0<br>0<br>0<br>0<br>0<br>0<br>0<br>0     | M<br>S_Global E:<br>9.40795<br>10.59389<br>12.17278<br>6.04338<br>0.799029<br>1.249212<br>3.888412<br>0.09492<br>0.09492<br>0.09492<br>0.09492                                                                                                    | N<br>S_Health<br>(<br>(<br>(<br>(<br>(<br>(<br>(<br>(<br>(<br>(<br>(<br>(<br>(<br>(<br>(<br>(<br>(<br>(<br>(                                                                 |
| ble (<br>rosoft Er<br>ile Edit<br>2 2<br>A<br>MU<br>MU1<br>MU2<br>MU3<br>MU4<br>MU5<br>MU4<br>MU6<br>MU7<br>MU8<br>MU9<br>MU10                                                                                                    | 5. PCA DE<br>xcel - example.xts<br>yew Insert Fgrm<br>yew Insert Fgrm<br>Benchmarks<br>DMU12<br>DMU9<br>DMU12<br>DMU12<br>DMU12<br>DMU12<br>DMU12<br>DMU12<br>DMU12<br>DMU12<br>DMU12<br>DMU12<br>DMU12<br>DMU12<br>DMU12<br>DMU12<br>DMU12<br>DMU12<br>DMU12<br>DMU12                                                                                                    | EA resu<br>at Iools Da<br>at Iools Da<br>at Iools                                                                                                    | Ilts<br>ta Window<br>ta Window<br>ta W                                                                                                    | Help Ad                                                                                                    | lobe PDF                                                                                                    | G<br>G<br>W_Acidific<br>0.004695<br>0.006456<br>0.006652<br>0.006613<br>0.006613<br>0.006629<br>0.000632<br>0.000643<br>0.0006439<br>0.0006439<br>0.0006459<br>0.0006459<br>0.0006459<br>0.0006459<br>0.0006459<br>0.0006459<br>0.0006459<br>0.0006459<br>0.0006459<br>0.0006459<br>0.0006459<br>0.0006459<br>0.0006459<br>0.0006459<br>0.000659<br>0.000659<br>0.000559<br>0.000559<br>0.                                             | H<br>H<br>W_Surface<br>0.057606<br>0.057203<br>0.057233<br>0.057123<br>0.074008<br>0.074008<br>0.078659<br>0.0771317<br>0.075958<br>0.080106<br>0.110109<br>0.07599<br>0.033608                                                                                                    |                                                                                                    | J<br>W_Employ<br>0.069653<br>0.069653<br>0.0696519<br>0<br>0.01564<br>0<br>0.01564<br>0<br>0.076026<br>0<br>0.076026<br>0<br>0<br>0.076026                                                                                                    | K<br>W_Resour<br>0.1077<br>0.129399<br>0.129149<br>0.129149<br>0.14934<br>0.14034<br>0.14034<br>0.142009<br>0.14564<br>0.145097<br>0.14564<br>0.1457098                                                                                                    | Type a<br>#38   達 留<br>r S_Cost<br>0<br>0<br>0<br>0<br>0<br>0<br>0<br>0<br>0<br>0<br>0<br>0<br>0 | M         S           S         Global E           9.40795         10.59389           12.17276         5.04338           0.799029         1.249212           3.888412         0.09492           0         2.740586           0         0                                                                                                    | N<br>S_Health<br>(<br>(<br>(<br>(<br>(<br>(<br>(<br>(<br>(<br>(<br>(<br>(<br>(                                                                                               |
| ble (<br>rosoft E<br>jie Edit<br>2 2<br>2 2<br>325<br>A<br>MU<br>MU1<br>MU2<br>MU3<br>MU4<br>MU5<br>MU5<br>MU7<br>MU8<br>MU9<br>MU10<br>MU10<br>MU11<br>MU12                                                                                                    | 5. PCA DE<br>view Insert Form<br>view Insert Form<br>being the second second s                                                                                                    | EA resu<br>at Iools De<br>at Iools De<br>at Iools De<br>at Iools De<br>at Iools De<br>C<br>Score<br>0.445421<br>0.540273<br>0.8069<br>0.903834<br>0.901421<br>0.966581<br>0.927645<br>0.927645<br>0.926057<br>1<br>0.962967<br>1<br>0.962967<br>1<br>0.962967<br>1<br>0.907238                                                                                                    | Ilts<br>Window<br>W_Cost<br>0.011392<br>0.011392<br>0.011397<br>0.014636<br>0.014104<br>0.015556<br>0.015422<br>0.015426<br>0.015426<br>0.015429<br>0.015429<br>0.013407<br>0.015426<br>0.015429<br>0.01372                                                                                                    | Help Ad<br>- C - C - C - C - C - C - C - C - C - C                                                                                                    | lobe PDF                                                                                                    | G<br>G<br>W Acidific<br>0.004695<br>0.004695<br>0.004665<br>0.004665<br>0.004665<br>0.004665<br>0.004661<br>0.006613<br>0.006613<br>0.006613<br>0.006613<br>0.006613<br>0.006629<br>0.000431<br>0.006529<br>0.000431<br>0.000538                                                                                                    | H<br>W Surface<br>0.057606<br>0.057233<br>0.077233<br>0.0774008<br>0.078659<br>0.071317<br>0.075958<br>0.080106<br>0.110109<br>0.0779<br>0.133508<br>0.01208<br>0.0120                                                                                                    | <ul> <li>♥</li> <li>♥</li> <li>♥</li> <li>■</li> <li>■</li></ul> | J<br>W_Employ<br>0.069653<br>0.069659<br>0.01664<br>0.01664<br>0.0160<br>0<br>0.076026<br>0<br>0.076026<br>0<br>0.076026<br>0<br>0.076026<br>0<br>0.076026<br>0<br>0<br>0.076026<br>0<br>0<br>0<br>0.076026<br>0<br>0<br>0<br>0<br>0<br>0<br>0<br>0<br>0<br>0<br>0<br>0<br>0<br>0<br>0<br>0<br>0<br>0                                                                                                    | K<br>W Resour<br>0.1077<br>0.129399<br>0.129149<br>0.143864<br>0.147059<br>0.149765<br>0.149765<br>0.145641<br>0.15697<br>0.143542<br>0.143729<br>0.143729<br>0.143732<br>0.143732<br>0.143732                                                                                                    | Type a<br>***   ‡ 1<br>* S_Cost<br>0<br>0<br>0<br>0<br>0<br>0<br>0<br>0<br>0<br>0<br>0<br>0<br>0 | M<br>S Global E<br>9.40795<br>10.59389<br>12.17278<br>5.04338<br>0.79029<br>1.249212<br>3.888412<br>0.03492<br>0<br>0.2.740586<br>0<br>9.946299                                                                                                    | N<br>N<br>S_Health<br>(<br>(<br>(<br>(<br>(<br>(<br>(<br>(<br>(<br>(<br>(<br>(<br>(                                                                                          |
| ble (<br>rosoft E3<br>ile Edit<br>ile Edit<br>ile Edit<br>ile A<br>ile A | 5. PCA DE<br>scel - example.xls<br>yew Insert Form<br>Wew Insert Form<br>Benchmarks<br>DMU12<br>DMU9<br>DMU12<br>DMU12<br>DMU                                                                                               | EA resu<br>at Iools Da<br>at Iools Da<br>at Iools Da<br>at Iools Da<br>c<br>Score<br>0.445421<br>0.54027<br>0.903834<br>0.903834<br>0.903834<br>0.903834<br>0.903835<br>0.962957<br>1<br>0.962957<br>1<br>0.962957<br>1<br>0.807238<br>0.810548<br>0.810548<br>0.810548<br>0.810548                                                                                                    | Ilts<br>te Window<br>te Window<br>te W                                                                                                    | Help Ad                                                                                                    | bye PDF                                                                                                    |                                                                                                    | H<br>V_Surface<br>0.057606<br>0.057233<br>0.074008<br>0.075958<br>0.070108<br>0.07010<br>0.075958<br>0.080106<br>0.07010<br>0.073508<br>0.012010<br>0.112010<br>0.013508<br>0.013508<br>0.012020                                                                                                    | <ul> <li>♥</li> <li>♥</li> <li>♥</li> <li>■</li> <li>■</li></ul> | J<br>W_Employ<br>0<br>0.0696519<br>0<br>0.069519<br>0<br>0<br>0<br>0<br>0<br>0<br>0<br>0<br>0<br>0<br>0<br>0<br>0                                                                                                    | % * % % * % % * % % W_Resourded to the second second se | Type a                                                                                           | M         S         Global E           9.40795         10.59389         12.17276           12.17276         3.888412         0.799029           1.249212         3.888412         0.0799029           2.740586         0         0           9.9462393         5.556237         9.8263433                                                                                                    | N<br>S_Health<br>(<br>(<br>(<br>(<br>(<br>(<br>(<br>(<br>(<br>(<br>(<br>(<br>(<br>(<br>(<br>(<br>(<br>(<br>(                                                                 |
| ble (<br>rosoft E<br>ie Edit<br>225<br>A<br>MU1<br>MU2<br>MU3<br>MU4<br>MU5<br>MU6<br>MU7<br>MU10<br>MU10<br>MU10<br>MU11<br>MU12<br>MU13<br>MU14<br>MU15<br>MU17                                                                                                    | 5. PCA DE<br>cccl - example.xls<br>View Insert Form.<br>Wiew Insert Form.<br>Benchmarks<br>DMU9<br>DMU9<br>DMU12<br>DMU12                                                                                                   | EA resu<br>at Iools Da<br>at Iools Da<br>at Iools Da<br>C<br>Score<br>0.445421<br>0.540273<br>0.8069<br>0.903834<br>0.901421<br>0.966881<br>0.901421<br>0.966881<br>0.961365<br>0.961369<br>1<br>0.807238<br>0.818696<br>0.810548<br>0.818646<br>0.806458<br>0.80645                                                                                                    | Ilts<br>window<br>window | Help Ad<br>→ C → J<br>Arial<br>Changes I<br>E<br>W_Global<br>0<br>0<br>0<br>0<br>0<br>0<br>0<br>0<br>0<br>0<br>0<br>0<br>0                                                                                                    | loge PDF                                                                                                    | X     X                                                                                                    | H<br>W_Surface<br>0.057606<br>0.057233<br>0.057123<br>0.077123<br>0.074008<br>0.078659<br>0.0708659<br>0.075965<br>0.07029<br>0.133608<br>0.11208<br>0.070729<br>0.0759965<br>0.066039<br>0.07061<br>0.070729<br>0.070729<br>0.07729<br>0.075729<br>0.075729<br>0.075729<br>0.075729<br>0.075965<br>0.070729<br>0.075965<br>0.070729<br>0.075965<br>0.070729<br>0.075965<br>0.070729<br>0.075965<br>0.070729<br>0.075965<br>0.070729<br>0.075965<br>0.070729<br>0.075965<br>0.070729<br>0.075965<br>0.070729<br>0.075965<br>0.070729<br>0.075965<br>0.070729<br>0.075965<br>0.070729<br>0.075965<br>0.075965<br>0.070729<br>0.075965<br>0.070729<br>0.075965<br>0.070729<br>0.075965<br>0.070729<br>0.075965<br>0.070729<br>0.075965<br>0.070729<br>0.075965<br>0.070729<br>0.075965<br>0.070729<br>0.075965<br>0.070729<br>0.075965<br>0.070729<br>0.075965<br>0.070729<br>0.075965<br>0.070729<br>0.075965<br>0.070729<br>0.075965<br>0.070729<br>0.077079<br>0.070729<br>0.070729<br>0.07                                                                                                    |                                                                                                    | J<br>W_Employ<br>0<br>0.0696519<br>0<br>0.01564<br>0<br>0<br>0.01564<br>0<br>0<br>0.016275<br>0<br>0<br>0.018275<br>0<br>0<br>0.018275<br>0<br>0<br>0.018275<br>0<br>0<br>0<br>0.01315<br>0<br>0<br>0<br>0<br>0<br>0<br>0<br>0<br>0<br>0<br>0<br>0<br>0<br>0<br>0<br>0<br>0<br>0<br>0                                                                                                    | K<br>W_Resour<br>0.129399<br>0.129399<br>0.129149<br>0.142049<br>0.14034<br>0.142009<br>0.147056<br>0.14756<br>0.145641<br>0.157088<br>0.143732<br>0.12377<br>0.132234<br>0.118002<br>0.132257<br>0.132254<br>0.132457                                                                                                    | Type a<br>#8 章 章<br>(S_Cost<br>0<br>0<br>0<br>0<br>0<br>0<br>0<br>0<br>0<br>0<br>0<br>0<br>0     | M<br>S_Global E:<br>9.40795<br>10.59389<br>12.17278<br>6.04338<br>0.799029<br>1.249212<br>3.888412<br>0.094929<br>0.094929<br>0.094929<br>6.558237<br>9.86343<br>9.932412<br>6.5528173                                                                                                    | N<br>N<br>S_Health<br>(<br>(<br>(<br>(<br>(<br>(<br>(<br>(<br>(<br>(<br>(<br>(<br>(<br>(<br>(<br>(<br>(<br>(<br>(                                                            |
| ble (<br>rosoft E<br>F Edit<br>F Edit<br>E<br>E25<br>A<br>MU<br>MU1<br>MU2<br>MU4<br>MU3<br>MU4<br>MU5<br>MU10<br>MU10<br>MU11<br>MU12<br>MU12<br>MU13<br>MU14<br>MU13<br>MU14<br>MU15                                                                                                    | 5. PCA DE<br>view Insert Form<br>view Insert Form<br>view Insert Form<br>B<br>Benchmarks<br>DMU12<br>DMU12                                                                                                | EA resu<br>at Iools Da<br>at Iools Da<br>at Iools                                                                                                    | Ilts<br>ta Window<br>Cost<br>0.011392<br>0.011392<br>0.011392<br>0.011392<br>0.014636<br>0.014646<br>0.015466<br>0.015406<br>0.015406<br>0.015422<br>0.015322<br>0.013072<br>0.013988<br>0.0113709<br>0.013998<br>0.013998<br>0.013944<br>0.013944<br>0.012933                                                                                                    | Help         Ad                •              •              •              •              •              •              •              •              •              •              •              •              •              •              •              •              •              •              •              •              •              •              •              •              •              •              •              •              •              •                     •              •              •              •              •              •              •              •              •              •              •              •              •              •              •              •              •                 •              •              •              •              •                                                                                                    | lobe PDF                                                                                                    | G<br>G<br>W<br>Acidity<br>0.004695<br>0.004695<br>0.004695<br>0.004665<br>0.006629<br>0.006312<br>0.006411<br>0.006529<br>0.000431<br>0.006349<br>0.000438<br>0.005765<br>0.00488<br>0.005785<br>0.005482<br>0.005747<br>0.005477<br>0.005747<br>0.005747<br>0.005755<br>0.005747<br>0.005755<br>0.005755<br>0.00555<br>0.00555<br>0.005555<br>0.0055555<br>0.005555<br>0.0055555<br>0.0055555<br>0.0055555<br>0.0055555<br>0.0055555<br>0.00555555<br>0.00555555<br>0.00555555<br>0.00555555<br>0.005555555<br>0.005555555555                                                                                                    | H<br>U_Surface<br>0.057606<br>0.057233<br>0.057123<br>0.074008<br>0.078659<br>0.074008<br>0.075058<br>0.0701109<br>0.075965<br>0.0761208<br>0.066039<br>0.066039<br>0.06503965<br>0.065937<br>0.0663937                                                                                                    | <ul> <li>♥</li> <li>♥</li> <li>♥</li> <li>■</li> <li>■</li></ul> | J<br>W_Employ<br>0.069653<br>0.069653<br>0.01664<br>0<br>0.01664<br>0<br>0.016276<br>0<br>0.018275<br>0<br>0<br>0.018275<br>0<br>0<br>0.018275<br>0<br>0<br>0.01315<br>0<br>0<br>0.013122<br>0<br>0                                                                                                    | K<br>W Resour<br>0.1077<br>0.129399<br>0.129149<br>0.138364<br>0.147059<br>0.14034<br>0.140765<br>0.145641<br>0.140765<br>0.145641<br>0.143720<br>0.145641<br>0.123477<br>0.312234<br>0.118002<br>0.123457<br>0.31825<br>0.31825<br>0.117749<br>0.12264                                                                                                    | Type a                                                                                           | M         S           S         Global E           9.40795         10.59389           10.59389         12.17278           5.04338         0.799029           1.249212         3.888412           0.09492         0           9.40586         0           9.946299         5.558237           9.826343         9.932412           5.93212         5.268173           9.793901         10.6305                                                                                                    | N<br>N<br>N<br>N<br>N<br>N<br>N<br>N<br>N<br>N<br>N<br>N<br>N<br>N<br>N<br>N<br>N<br>(<br>(<br>(<br>(<br>(<br>(<br>(<br>(<br>(<br>(<br>(<br>(<br>(<br>(<br>(<br>(<br>()))))) |
| ble (<br>rosoft E<br>ile Edit<br>ile Edit<br>ile Edit<br>ile Edit<br>ile Edit<br>ile Edit<br>ile Edit<br>ile Edit<br>MU1<br>MU1<br>MU1<br>MU1<br>MU1<br>MU1<br>MU1<br>MU1<br>MU1<br>MU1                                                                                                    | 5. PCA DE<br>xcel - example.xls<br>yew Insert Form<br>yew Insert Form<br>B<br>Benchmarks<br>DMU2<br>DMU2 | EA resu<br>at Iools De<br>C<br>Score<br>0.445421<br>0.540273<br>0.8069<br>0.903834<br>0.901421<br>0.901421<br>0.906295<br>0.918009<br>1<br>0.951365<br>0.962957<br>1<br>0.807238<br>0.810548<br>0.810548<br>0.810548<br>0.810548<br>0.810548<br>0.810548<br>0.810548<br>0.810548<br>0.810548<br>0.810548<br>0.810548<br>0.810548<br>0.810548<br>0.810548<br>0.810548<br>0.810548<br>0.810548<br>0.810548<br>0.810548<br>0.810548<br>0.810548<br>0.810548<br>0.810548<br>0.80648<br>0.806458<br>0.806458<br>0.807238<br>0.807238<br>0.8080458<br>0.8080458<br>0.808058<br>0.808058                                                | Ilts<br>Window<br>W Cost<br>0.011392<br>0.011392<br>0.011397<br>0.014536<br>0.011297<br>0.014536<br>0.01559<br>0.01309<br>0.01309<br>0.01309<br>0.01309<br>0.01309<br>0.013098<br>0.013059<br>0.013059<br>0.013059<br>0.013944<br>0.012933<br>0.01388<br>0.01389                                                                                                    | Help Ad                                                                                                    | bbe PDF                                                                                                    | G<br>G<br>W<br>Acidific<br>0.004695<br>0.004665<br>0.004665<br>0.004665<br>0.004665<br>0.006411<br>0.006529<br>0.000411<br>0.006529<br>0.000411<br>0.000538<br>0.000538<br>0.000538<br>0.0005765<br>0.000439<br>0.0005765<br>0.00045747<br>0.00533<br>0.005518<br>0.0005518<br>0.002518<br>0.0025518<br>0.0025518<br>0.0025518<br>0.005518<br>0.005                                                 | H<br>V Surface<br>0.057606<br>0.057233<br>0.074008<br>0.075958<br>0.074008<br>0.075958<br>0.080106<br>0.07799<br>0.07799<br>0.07051<br>0.05965<br>0.066035<br>0.05905<br>0.059365<br>0.059365<br>0.05935<br>0.05935<br>0.0595<br>0.0595<br>0.05                                                                                                    | <ul> <li>♥</li> <li>♥</li> <li>♥</li> <li>♥</li> <li>■</li> <li>■</li></ul> | J<br>W_Employ<br>0.069653<br>0.069653<br>0.0059619<br>0<br>0.015624<br>0<br>0<br>0.01525<br>0<br>0<br>0<br>0<br>0<br>0<br>0<br>0<br>0<br>0<br>0<br>0<br>0<br>0<br>0<br>0<br>0<br>0                                                                                                    | % * ***                                                                                                    | Type a<br>***   # 1<br>S_Cost<br>0<br>0<br>0<br>0<br>0<br>0<br>0<br>0<br>0<br>0<br>0<br>0<br>0   | M<br>S_Global £<br>9.40795<br>10.59389<br>12.17278<br>5.04338<br>0.799029<br>1.249212<br>3.886412<br>0.09492<br>0<br>0.2740586<br>0<br>9.946239<br>5.568237<br>9.926343<br>9.926343<br>9.926343<br>9.926243<br>9.926243<br>9.926241<br>5.528173<br>9.793901<br>10.6305<br>6.707362<br>9.495607                                                                                                    | N<br>S_Health<br>(<br>(<br>(<br>(<br>(<br>(<br>(<br>(<br>(<br>(<br>(<br>(<br>(                                                                                               |
| ble (<br>rosoft E<br>gle Edit<br>2 2<br>325<br>A<br>MU<br>MU1<br>MU2<br>MU1<br>MU3<br>MU4<br>MU5<br>MU7<br>MU8<br>MU10<br>MU10<br>MU11<br>MU12<br>MU12<br>MU13<br>MU14<br>MU13<br>MU14<br>MU13<br>MU14<br>MU13<br>MU14<br>MU12<br>MU12<br>MU12<br>MU12<br>MU12<br>MU12<br>MU12<br>MU12                                                                                                    | 5. PCA DE<br>sccl - example.xls<br>yew Insert Form<br>I I I I I I I I I I I I I I I I I I I                                                                                                     | EA resu<br>at Iools Da<br>at Iools Da<br>at Iools                                                                                                    | Ilts<br>Window<br>Window<br>Window<br>Window<br>Window<br>Window<br>Unitalia<br>0.011319<br>0.011319<br>0.011319<br>0.011319<br>0.011319<br>0.0115566<br>0.0144104<br>0.015682<br>0.015682<br>0.013072<br>0.013088<br>0.011309<br>0.013988<br>0.013059<br>0.013944<br>0.011334<br>0.012933<br>0.013389<br>0.012029<br>0.013889<br>0.012029<br>0.013889<br>0.012029<br>0.013889<br>0.012029<br>0.013889<br>0.012029<br>0.013889<br>0.012029<br>0.011841                                                                                                    | Help         Ad                                                                                                    | Image PDF                                                                                                    | G<br>G<br>W_Acidify<br>0.004695<br>0.004695<br>0.004655<br>0.006411<br>0.00629<br>0.000431<br>0.00629<br>0.000431<br>0.00629<br>0.000431<br>0.00629<br>0.000438<br>0.000518<br>0.005765<br>0.00488<br>0.005765<br>0.00488<br>0.005518<br>0.005518<br>0.005518<br>0.00488<br>0.005518<br>0.005518<br>0.005518<br>0.00488<br>0.005518<br>0.00551                                         | H<br>U-Surface<br>0.057806<br>0.057233<br>0.057123<br>0.074008<br>0.074008<br>0.070869<br>0.071317<br>0.0759869<br>0.071019<br>0.0759965<br>0.070729<br>0.059965<br>0.070729<br>0.059965<br>0.07051<br>0.0650397<br>0.0653937<br>0.065397                                                                                                    | <ul> <li>♥</li> <li>♥</li></ul> | J<br>W_Employ<br>0.069653<br>0.069653<br>0.069653<br>0.01684<br>0<br>0<br>0.01684<br>0<br>0<br>0.016276<br>0<br>0.011315<br>0<br>0.0113122<br>0<br>0<br>0.01315<br>0<br>0<br>0.01315                                                                                                    | K V Resou<br>0.1077<br>0.129399<br>0.129399<br>0.129149<br>0.149765<br>0.147059<br>0.149765<br>0.149765<br>0.145897<br>0.145641<br>0.15997<br>0.145641<br>0.15978<br>0.123457<br>0.123457<br>0.123457<br>0.123457<br>0.13224<br>0.131825<br>0.113718<br>0.1226575<br>0.113718<br>0.1226575                                                                                                    | Type a<br>*** *** ****************************                                                   | M         S           Global E         9.40795           10.59389         12.17278           5.04338         0.799029           1.249212         3.888412           0.9492         0           2.740586         0           9.932412         5.9389           5.65237         9.932412           5.9426343         9.932412           5.9327         9.3262343           9.932412         5.26373           9.79301         10.6305           6.707362         9.496607           9.209194         7.20194                                                                                                    | N<br>N<br>N<br>N<br>N<br>N<br>N<br>N<br>N<br>N<br>N<br>N<br>N<br>N                                                                                                    |
| Dile         Crosoft Es           Ele         Edit           Ele         Edit           B25         A           MUU         MUU           MUU3         MUU3           MU4         MU4           MU5         MU6           MU6         MU7           MU10         MU11           MU11         MU12           MU13         MU14           MU14         MU15           MU17         MU18           MU18         MU21           MU22         MU22                                                                                                    | 5. PCA DE<br>scel - example.xls yew Insert Form image: Second Second Secon                                                                                                    | EA resu<br>at Iools Da<br>C<br>Score<br>0.445421<br>0.540273<br>0.8069<br>0.903834<br>0.901421<br>0.927645<br>0.918009<br>1<br>0.951365<br>0.918009<br>1<br>0.951365<br>0.918009<br>1<br>0.951365<br>0.918009<br>1<br>0.962957<br>1<br>0.807238<br>0.810548<br>0.810548<br>0.810548<br>0.810548<br>0.810548<br>0.810548<br>0.810548<br>0.810548<br>0.80804<br>0.817054<br>0.790639<br>0.700026<br>0.898225<br>0.884218                                                                                                    | Ilts<br>Window<br>Window<br>Window<br>Window<br>Window<br>Window<br>Window<br>Window<br>Unitses<br>0.011392<br>0.011319<br>0.011392<br>0.011319<br>0.011392<br>0.011392<br>0.011392<br>0.013497<br>0.0156406<br>0.013949<br>0.01392<br>0.01392<br>0.013959<br>0.013059<br>0.013059<br>0.013059<br>0.013959<br>0.013959<br>0.01559<br>0.01559<br>00                                                                                      | Help         Ad                •              •              •              •              •              •              •              •              •              •              •              •              •              •              •              •              •              •              •              •              •              •              •              •              •              •              •              •              •              •                   •              •              •              •              •              •              •              •              •              •              •              •              •              •              •              •              •              •              •              •              •              •              •              •                     •              •                                                                                                    | loge PDF                                                                                                    | ↓         ↓         ↓         ↓           •         10         •         ↓         ↓           •         ↓         ↓         ↓         ↓           •         ↓         ↓         ↓         ↓           •         ↓         ↓         ↓         ↓           •         ↓         ↓         ↓         ↓           •         ↓         ↓         ↓         ↓           •         ↓         ↓         ↓         ↓           •         ↓         ↓         ↓         ↓           •         ↓         ↓         ↓         ↓         ↓           •         ↓         ↓         ↓         ↓         ↓         ↓           •         ↓         ↓         ↓         ↓         ↓         ↓         ↓         ↓         ↓         ↓         ↓         ↓         ↓         ↓         ↓         ↓         ↓         ↓         ↓         ↓         ↓         ↓         ↓         ↓         ↓         ↓         ↓         ↓         ↓         ↓         ↓         ↓         ↓         ↓         ↓         ↓         ↓         ↓                                                                                                    | ↓         100%           ↓         ↓           ↓         ↓           ↓         ↓           ↓         ↓           ↓         ↓           ↓         ↓           ↓         ↓           ↓         ↓           ↓         ↓           ↓         ↓           ↓         ↓           ↓         ↓           ↓         ↓           ↓         ↓           ↓         ↓           ↓         ↓           ↓         ↓           ↓         ↓           ↓         ↓           ↓         ↓           ↓         ↓           ↓         ↓           ↓         ↓           ↓         ↓           ↓         ↓           ↓         ↓           ↓         ↓           ↓         ↓           ↓         ↓           ↓         ↓           ↓         ↓           ↓         ↓           ↓         ↓           ↓         ↓           ↓         ↓ <td><ul> <li>♥</li> <li>♥</li> <li>■</li> <li>■</li></ul></td> <td>J<br/>W_Employ<br/>0<br/>0.0696519<br/>0<br/>0.01564<br/>0<br/>0.01564<br/>0<br/>0<br/>0.0176026<br/>0<br/>0<br/>0.01315<br/>0<br/>0<br/>0.01315<br/>0<br/>0<br/>0.01315<br/>0<br/>0<br/>0.013152<br/>0<br/>0<br/>0<br/>0.013152<br/>0<br/>0<br/>0<br/>0<br/>0<br/>0<br/>0<br/>0<br/>0<br/>0<br/>0<br/>0<br/>0<br/>0<br/>0<br/>0<br/>0<br/>0<br/>0</td> <td>% * ***<br/>W_Resour<br/>0.12979<br/>0.129149<br/>0.129149<br/>0.149765<br/>0.149765<br/>0.147059<br/>0.149765<br/>0.149765<br/>0.149765<br/>0.149765<br/>0.149765<br/>0.149765<br/>0.149755<br/>0.149755<br/>0.149755<br/>0.149755<br/>0.149755<br/>0.128575<br/>0.13223577<br/>0.13223457<br/>0.13223577<br/>0.1322357<br/>0.132255<br/>0.111749<br/>0.12226<br/>0.128575<br/>0.111945</td> <td>Type a</td> <td>M         S         Global E           9.40795         0.40795           10.59389         12.17276           5.04338         0.799029           1.249212         3.888412           0.93962         0           2.740586         0           9.946299         5.558173           9.5528173         9.793901           10.6305         6.707362           9.495607         9.209194</td> <td>N S_Health C C C C C C C C C C C C C C C C C C C</td> | <ul> <li>♥</li> <li>♥</li> <li>■</li> <li>■</li></ul> | J<br>W_Employ<br>0<br>0.0696519<br>0<br>0.01564<br>0<br>0.01564<br>0<br>0<br>0.0176026<br>0<br>0<br>0.01315<br>0<br>0<br>0.01315<br>0<br>0<br>0.01315<br>0<br>0<br>0.013152<br>0<br>0<br>0<br>0.013152<br>0<br>0<br>0<br>0<br>0<br>0<br>0<br>0<br>0<br>0<br>0<br>0<br>0<br>0<br>0<br>0<br>0<br>0<br>0                                                                                                    | % * ***<br>W_Resour<br>0.12979<br>0.129149<br>0.129149<br>0.149765<br>0.149765<br>0.147059<br>0.149765<br>0.149765<br>0.149765<br>0.149765<br>0.149765<br>0.149765<br>0.149755<br>0.149755<br>0.149755<br>0.149755<br>0.149755<br>0.128575<br>0.13223577<br>0.13223457<br>0.13223577<br>0.1322357<br>0.132255<br>0.111749<br>0.12226<br>0.128575<br>0.111945                                                                                                    | Type a                                                                                           | M         S         Global E           9.40795         0.40795           10.59389         12.17276           5.04338         0.799029           1.249212         3.888412           0.93962         0           2.740586         0           9.946299         5.558173           9.5528173         9.793901           10.6305         6.707362           9.495607         9.209194                                                                                                    | N S_Health C C C C C C C C C C C C C C C C C C C                                                                                                    |
| ble (<br>crosoft Es<br>Ele Edit<br>B25<br>A<br>DMU<br>DMU1<br>DMU2<br>DMU3<br>DMU4<br>DMU5<br>DMU5<br>DMU5<br>DMU6<br>DMU7<br>DMU9<br>DMU10<br>DMU10<br>DMU10<br>DMU10<br>DMU13<br>DMU13<br>DMU14<br>DMU13<br>DMU14<br>DMU13<br>DMU14<br>DMU15<br>DMU15<br>DMU12<br>DMU15<br>DMU12<br>DMU15<br>DMU12<br>DMU12                                                                                                    | 5. PCA DE<br>sccl - example.xls yew Insert Form image: Second Second Secon                                                                                                    | EA resu<br>at Iools Da<br>C<br>Score<br>0.445421<br>0.540273<br>0.8069<br>0.903834<br>0.901421<br>0.966881<br>0.918009<br>1<br>0.951856<br>0.918009<br>1<br>0.951957<br>1<br>0.800738<br>0.810548<br>0.810548<br>0.810548<br>0.810548<br>0.810548<br>0.810548<br>0.810548<br>0.810548<br>0.810548<br>0.80804<br>0.80804<br>0.8170659<br>0.790639<br>0.790639<br>0.790639<br>0.790639<br>0.790639<br>0.790639<br>0.790639<br>0.8982218<br>0.884218<br>0.88421                                      | Ilts<br>Mindow<br>Mindow | Help         Ad           Image:         Image:           Image:         Image:           Image:                                                                                                    | lobe PDF                                                                                                    | G<br>G<br>W_Acidific<br>0.004695<br>0.004695<br>0.004695<br>0.004685<br>0.006032<br>0.006313<br>0.006313<br>0.006313<br>0.006319<br>0.006349<br>0.000431<br>0.006349<br>0.000438<br>0.005765<br>0.004382<br>0.005747<br>0.004332<br>0.005747<br>0.00433<br>0.00548<br>0.00548<br>0.00558<br>0.00558<br>0.00588<br>0.00588<br>0.00588<br>0.00588<br>0.00588<br>0.0 | H<br>W<br>Surface<br>0.057606<br>0.057233<br>0.057108<br>0.074008<br>0.074088<br>0.074088<br>0.074088<br>0.074088<br>0.074088<br>0.0750869<br>0.077029<br>0.059965<br>0.0650395<br>0.0650395<br>0.0653937<br>0.06539877<br>0.0653987<br>0.06539877<br>0.0653987<br>0.06539877<br>0.0653987<br>0.06539877<br>0.0653987<br>0.0653987<br>0.0653987<br>0.0653987<br>0.0653987<br>0.0653987<br>0.0653987<br>0.0653987<br>0.0653987<br>0.0653987<br>0.0653987<br>0.0653987<br>0.0559877<br>0.0559877<br>0.0559877<br>0.0559877<br>0.0559877<br>0.0559877<br>0.0559877<br>0.0559877<br>0.0559877<br>0.0559877<br>0.0559877<br>0.0559877<br>0.0559877<br>0.0559877<br>0.0559877<br>0.0559877<br>0.0559877<br>0.0559877<br>0.055987<br>0.0559877<br>0.055987<br>0.055987<br>0.055                                                                                                    | I           W. Technik           0.097796           0           0.125641           0.13252           0.128051           0.132524           0.132248           0.142652           0.099686           0.1422652           0.099686           0.112215           0.119702           0.084766           0.111018           0.114205           0.119702           0.084766           0.1101651                                                                                                    | J<br>W_Employ<br>0.069653<br>0.069653<br>0.069659<br>0<br>0.01664<br>0<br>0.016275<br>0<br>0.016275<br>0<br>0<br>0.016275<br>0<br>0<br>0.016275<br>0<br>0<br>0.016275<br>0<br>0<br>0.01315<br>0<br>0<br>0.01315<br>0<br>0<br>0.01315<br>0<br>0<br>0.01315<br>0<br>0<br>0.01315<br>0<br>0<br>0.01315<br>0<br>0<br>0<br>0.01315<br>0<br>0<br>0<br>0.01595<br>0<br>0<br>0<br>0<br>0<br>0<br>0<br>0<br>0<br>0<br>0<br>0<br>0<br>0<br>0<br>0<br>0<br>0                                                                                                    | <ul> <li>%</li> <li>%</li></ul>                                                                                                    | Type a                                                                                           | M         S           S         Global E           9.40795         10.59389           10.59389         12.17276           5.04338         0.799029           12.17276         3.888412           0.09492         0           2.740586         0           9.46299         5.568237           9.826343         9.3932412           5.528173         9.793901           10.6305         6.707362           9.209194         1           10.4305         6.707362           9.209194         1                                                                                                    | N<br>3_Health<br>C<br>C<br>C<br>C<br>C<br>C<br>C<br>C<br>C<br>C<br>C<br>C<br>C                                                                                               |
| Dile         Crosoft E3           Ele         Edit           Ele         Edit           Ele         Edit           Ele         Edit           Ele         Edit           Ele         Edit           Ele         Edit           Ele         Edit           MU         MU1           MU4         MU3           MU4         MU4           MU6         MU10           MU10         MU12           MU110         MU12           MU110         MU12           MU1110         MU12                                                                                                    | 5. PCA DE<br>scel - example.xls<br>yew Insert Form<br>Wew Insert Form<br>B<br>Benchmarks<br>DMU9<br>DMU12<br>DMU9<br>DMU12<br>DMU12<br>D                                                                                             | EA resu<br>at Iools Da<br>C<br>Score<br>0.445421<br>0.540273<br>0.8069<br>0.903834<br>0.903834<br>0.903834<br>0.903834<br>0.9027645<br>0.918009<br>0.918009<br>0.902957<br>1<br>0.962957<br>1<br>0.807238<br>0.810548<br>0.810548<br>0.810548<br>0.810548<br>0.810548<br>0.810548<br>0.810548<br>0.810548<br>0.80848<br>0.80848<br>0.80868<br>0.80868 | Ilts<br>W/ndow<br>W/Cost<br>0.011392<br>0.011392<br>0.011397<br>0.014636<br>0.011404<br>0.015656<br>0.014104<br>0.015656<br>0.014104<br>0.015682<br>0.013497<br>0.0164832<br>0.013497<br>0.0164832<br>0.013049<br>0.013044<br>0.0118434<br>0.013939<br>0.013944<br>0.012939<br>0.012929<br>0.011841                                                                                                    | Help         Ad           •         •         •           •         •         •           •         •         •           •         •         •           •         •         •           •         •         •           •         •         •           •         •         •           •         •         •           •         •         •           •         •         •           •         •         •           •         •         •           •         •         •           •         •         •           •         •         •           •         •         •           •         •         •           •         •         •           •         •         •           •         •         •           •         •         •           •         •         •           •         •         •           •         •         •           •         •         • <t< td=""><td>Indee PDF</td><td>G<br/>G<br/>W<br/>Acidific<br/>0.004695<br/>0.004665<br/>0.004665<br/>0.004665<br/>0.004665<br/>0.006411<br/>0.006529<br/>0.000411<br/>0.006529<br/>0.000431<br/>0.000538<br/>0.000538<br/>0.000538<br/>0.000538<br/>0.000538<br/>0.0005518<br/>0.000488<br/>0.000488<br/>0.0004</td><td>H<br/>W Surface<br/>0.057606<br/>0.057233<br/>0.074008<br/>0.075958<br/>0.074008<br/>0.075958<br/>0.080106<br/>0.07799<br/>0.07799<br/>0.0733608<br/>0.060035<br/>0.059085<br/>0.066035<br/>0.0590877<br/>0.05937<br/>0.065355<br/>0.066035<br/>0.066035<br/>0.059877<br/>0.059877<br/>0.0659877<br/>0.065987<br/>0.065987<br/>0.065987<br/>0</td><td></td><td>J<br/>W_Employ<br/>0.069653<br/>0.069653<br/>0.069653<br/>0.0059619<br/>0<br/>0.0158275<br/>0<br/>0.0118275<br/>0<br/>0<br/>0.0118275<br/>0<br/>0<br/>0.01181275<br/>0<br/>0<br/>0<br/>0.01181275<br/>0<br/>0<br/>0<br/>0<br/>0.01181275<br/>0<br/>0<br/>0<br/>0<br/>0.01181275<br/>0<br/>0<br/>0<br/>0<br/>0.01181275<br/>0<br/>0<br/>0<br/>0<br/>0<br/>0<br/>0<br/>0<br/>0<br/>0<br/>0<br/>0<br/>0<br/>0<br/>0<br/>0<br/>0<br/>0<br/>0</td><td>% * ***<br/>***<br/>***<br/>***<br/>***<br/>***<br/>***<br/>*</td><td>Type a</td><td>question for he           ■           M           S_Global f:           9.40795           10.59389           12.17278           5.04338           0.799029           1.249212           3.888412           0.099029           1.249212           9.868237           9.825343           9.932412           5.568237           9.932412           5.707362           9.939301           10.6305           6.707362           9.496607           9.495607           9.495607           9.495607           9.495607           9.495607           9.495607           9.495607           9.495607           9.495607           9.495607           9.495607           9.495607           9.495607           9.495607           9.495607           9.495607           9.495607           9.495607           9.495607           9.495607           9.495607           9.495607           9.49</td><td>N<br/>S_Health<br/>C<br/>C<br/>C<br/>C<br/>C<br/>C<br/>C<br/>C<br/>C<br/>C<br/>C<br/>C<br/>C</td></t<> | Indee PDF                                                                                                    | G<br>G<br>W<br>Acidific<br>0.004695<br>0.004665<br>0.004665<br>0.004665<br>0.004665<br>0.006411<br>0.006529<br>0.000411<br>0.006529<br>0.000431<br>0.000538<br>0.000538<br>0.000538<br>0.000538<br>0.000538<br>0.0005518<br>0.000488<br>0.000488<br>0.0004                                         | H<br>W Surface<br>0.057606<br>0.057233<br>0.074008<br>0.075958<br>0.074008<br>0.075958<br>0.080106<br>0.07799<br>0.07799<br>0.0733608<br>0.060035<br>0.059085<br>0.066035<br>0.0590877<br>0.05937<br>0.065355<br>0.066035<br>0.066035<br>0.059877<br>0.059877<br>0.0659877<br>0.065987<br>0.065987<br>0.065987<br>0                                                                                                    |                                                                                                    | J<br>W_Employ<br>0.069653<br>0.069653<br>0.069653<br>0.0059619<br>0<br>0.0158275<br>0<br>0.0118275<br>0<br>0<br>0.0118275<br>0<br>0<br>0.01181275<br>0<br>0<br>0<br>0.01181275<br>0<br>0<br>0<br>0<br>0.01181275<br>0<br>0<br>0<br>0<br>0.01181275<br>0<br>0<br>0<br>0<br>0.01181275<br>0<br>0<br>0<br>0<br>0<br>0<br>0<br>0<br>0<br>0<br>0<br>0<br>0<br>0<br>0<br>0<br>0<br>0<br>0                                                                                                    | % * ***<br>***<br>***<br>***<br>***<br>***<br>***<br>*                                                                                                    | Type a                                                                                           | question for he           ■           M           S_Global f:           9.40795           10.59389           12.17278           5.04338           0.799029           1.249212           3.888412           0.099029           1.249212           9.868237           9.825343           9.932412           5.568237           9.932412           5.707362           9.939301           10.6305           6.707362           9.496607           9.495607           9.495607           9.495607           9.495607           9.495607           9.495607           9.495607           9.495607           9.495607           9.495607           9.495607           9.495607           9.495607           9.495607           9.495607           9.495607           9.495607           9.495607           9.495607           9.495607           9.495607           9.495607           9.49 | N<br>S_Health<br>C<br>C<br>C<br>C<br>C<br>C<br>C<br>C<br>C<br>C<br>C<br>C<br>C                                                                                               |
| ble (<br>crosoft Es<br>Ele Edit<br>2011 - 2011<br>2011 - 2011 - 2011<br>2011 - 2011 - 2011<br>2011 - 2011 - 2011<br>2011 - 2011 - 2011<br>2011 - 2011 - 2011 - 2011<br>2011 - 2011 - 2011 - 2011<br>2011 - 2011 -                                                                                                    | 5. PCA DE<br>ccl - example.xls<br>ylew Insert Form.<br>S Benchmarks<br>DMU9<br>DMU9<br>DMU2<br>DMU12<br>DMU12                                                                                                    | EA resu<br>at Iools Da<br>C<br>Score<br>0.445421<br>0.540273<br>0.8069<br>0.903834<br>0.901421<br>0.966581<br>0.927645<br>0.91809<br>0.91809<br>1<br>0.951365<br>0.91809<br>1<br>0.951365<br>0.91809<br>0.91809<br>0.91809<br>0.91809<br>0.92645<br>0.91809<br>0.91809<br>0.818064<br>0.818064<br>0.88825<br>0.884218<br>0.884218<br>0.884                    | Ilts<br>Window<br>Window | Help         Ad           7         €         •           ii Arial         0         0           W_Global         0         0           0         0         0           0         0         0           0         0         0           0         0         0           0         0         0           0         0.008572         0           0         0.010946         0           0         0         0           0         0         0           0         0         0           0         0         0           0         0         0           0         0         0           0         0         0           0         0         0           0         0         0           0         0         0           0         0         0           0         0         0           0         0         0           0         0         0           0         0         0           0         0                                                                                                    | loge PDF                                                                                                    | ↓         ↓         ↓         ↓           •         10         •         ↓         ↓           •         ↓         ↓         ↓         ↓           •         ↓         ↓         ↓         ↓           •         ↓         ↓         ↓         ↓           •         ↓         ↓         ↓         ↓           •         ↓         ↓         ↓         ↓           •         ↓         ↓         ↓         ↓           •         ↓         ↓         ↓         ↓           ↓         ↓         ↓         ↓         ↓         ↓           ↓         ↓         ↓         ↓         ↓         ↓         ↓         ↓         ↓         ↓         ↓         ↓         ↓         ↓         ↓         ↓         ↓         ↓         ↓         ↓         ↓         ↓         ↓         ↓         ↓         ↓         ↓         ↓         ↓         ↓         ↓         ↓         ↓         ↓         ↓         ↓         ↓         ↓         ↓         ↓         ↓         ↓         ↓         ↓         ↓         ↓         ↓                                                                                                    | H<br>W Surface<br>0.057606<br>0.057233<br>0.074008<br>0.075958<br>0.080106<br>0.075958<br>0.080106<br>0.075958<br>0.080106<br>0.075958<br>0.080106<br>0.0779<br>0.133608<br>0.066039<br>0.07799<br>0.0133608<br>0.059837<br>0.059837<br>0.065385<br>0.065385<br>0.065385<br>0.065387<br>0.055837<br>0.065387<br>0.055837<br>0.065385<br>0.065987<br>0.065385<br>0.065987<br>0.055837<br>0.065385<br>0.065987<br>0.055837<br>0.065385<br>0.065987<br>0.065385<br>0.065987<br>0.065987<br>0.065385<br>0.065987<br>0.065987<br>0.055837<br>0.065385<br>0.065987<br>0.065987<br>0.06                                                                                                    |                                                                                                    | J<br>W_Employ<br>0<br>0.0696519<br>0<br>0.01564<br>0<br>0.01564<br>0<br>0<br>0.0176026<br>0<br>0<br>0.0118275<br>0<br>0<br>0.01181275<br>0<br>0<br>0.0113122<br>0<br>0<br>0.0113122<br>0<br>0<br>0<br>0.0113122<br>0<br>0<br>0<br>0.0113122<br>0<br>0<br>0<br>0.0113122<br>0<br>0<br>0<br>0.0113122<br>0<br>0<br>0<br>0<br>0.011312<br>0<br>0<br>0<br>0<br>0<br>0<br>0<br>0<br>0<br>0<br>0<br>0<br>0<br>0<br>0<br>0<br>0<br>0<br>0 | * ***********************************                                                                                                    | Type a                                                                                           | M         S         Global F:           9.40795         0.40795           10.59389         12.17276           5.04338         0.799029           1.249212         3.888412           0.09202         0           2.740586         0           9.946299         5.558173           9.5528173         9.793901           10.6305         6.707362           9.495607         9.209194           10.4305         6.707362           9.495607         9.209194           10.4305         6.707362           9.495607         9.209194           10.4305         6.707362           9.495607         9.209194                                                                                                    | N<br>S_Health<br>C<br>C<br>C<br>C<br>C<br>C<br>C<br>C<br>C<br>C<br>C<br>C<br>C                                                                                               |

#### 1 1 ~

## 7. Disclaimer

The author of the program described here accepts no responsibility for damages resulting from the use of this software and makes no warranty, either express or implied, including, but not limited to, any implied warranty of fitness for a particular purpose. The software is provided as it is, and you, its user, assume all risks when using it.

### 8. References

- Adler, N., B. Golany. 2001. Evaluation of deregulated airline networks using data envelopment analysis combined with principal component analysis with an application to Western Europe. European Journal of Operational Research 132 18-31.
- Adler, N., B. Golany. 2002. Including Principal Component Weights to improve discrimination in Data Envelopment Analysis. Journal of the Operational Research Society 53 985-991.
- Adler N., and Golany B. 2007. Data reduction through principal component analysis (DEA-PCA). Cook W. and Zhu J. (eds): Modeling Problem Structure and data varieties using data envelopment analysis: A Problem-Solving Handbook, Springer: New York. Unedited Version.
- Adler N., E. Yazhemsky. 2007. Improving discrimination in Data Envelopment Analysis: PCA-DEA versus Variable Reduction. Which method at what cost? <u>Working Paper</u> (Submitted).
- Charnes, A., W.W. Cooper and E. Rhodes. 1978. Measuring the efficiency of decision making units. European Journal of Operational Research 2 429-444.
- Charnes, A., W.W. Cooper, B. Golany, L. Seiford and J. Stutz. 1985. Foundations of data envelopment analysis for Pareto-Koopmans efficient empirical production functions. Journal of Econometrics 30 91-107.
- Lovell, C.A.K. and J.T. Pastor. 1995. Units invariant and translation invariant DEA models. Operational Research Letters 18 147-151.